DE

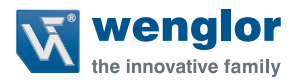

# **PNBCxxx**

Laserdistanzsensoren High-Precision

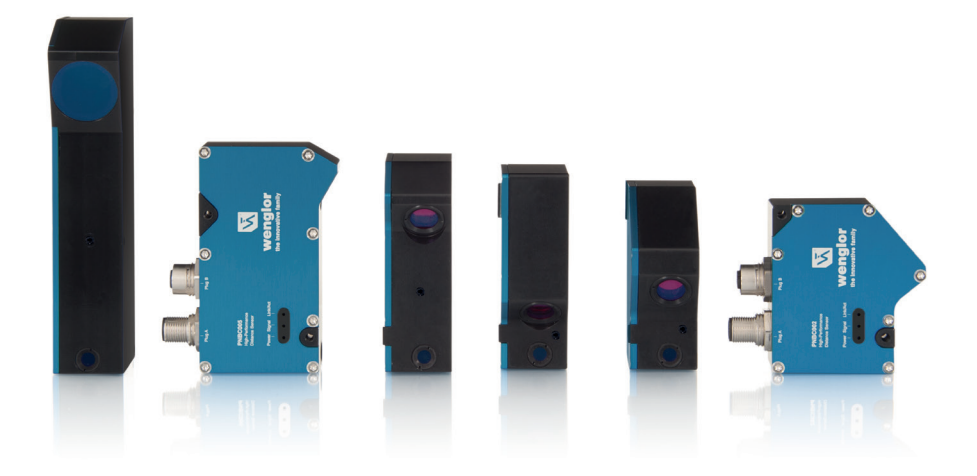

**Betriebsanleitung** 

Nur als PDF erhältlich Stand: 23.08.2022 Version: 1.5.2 www.wenglor.com

# DE

# Inhaltsverzeichnis

| 1. Änderungsverzeichnis Betriebsanleitung |                                               |        |  |  |
|-------------------------------------------|-----------------------------------------------|--------|--|--|
| 2                                         | Allgemeines                                   | 7      |  |  |
|                                           | 2.1 Informationen zu dieser Anleitung         | 7      |  |  |
|                                           | 2.2 Symbolerklärungen                         | 7      |  |  |
|                                           | 2.3 Haftungsheschränkung                      | ،<br>ع |  |  |
|                                           | 2.4 Urheberschutz                             |        |  |  |
|                                           |                                               |        |  |  |
| 3.                                        | Zu Ihrer Sicherheit                           | 9      |  |  |
|                                           | 3.1 Bestimmungsgemäße Verwendung              | 9      |  |  |
|                                           | 3.2 Nicht bestimmungsgemäße Verwendung        | 9      |  |  |
|                                           | 3.3 Qualifikation des Personals               | 9      |  |  |
|                                           | 3.4 Modifikation von Produkten                | 9      |  |  |
|                                           | 3.5 Allgemeine Sicherheitshinweise            | 10     |  |  |
|                                           | 3.6 Laser/LED Warnhinweise                    | 10     |  |  |
|                                           | 3.6.1 Warnhinweise gemäß Norm EN 60825-1:2007 | 10     |  |  |
|                                           | 3.6.2 Warnhinweise gemäß Norm EN 60825-1:2014 | 11     |  |  |
|                                           | 3.7 Zulassungen und Schutzklasse              | 11     |  |  |
|                                           |                                               | 10     |  |  |
| 4.                                        |                                               | 12     |  |  |
|                                           | 4.1 Messrate                                  | 14     |  |  |
|                                           | 4.2 Anschlussbilder                           | 15     |  |  |
|                                           | 4.3 Gehäuseabmessungen                        | 16     |  |  |
|                                           | 4.4 Bedienteld                                | 18     |  |  |
|                                           | 4.5 Ergänzende Produkte                       | 18     |  |  |
| 5.                                        | Systemübersicht                               | 19     |  |  |
| 6.                                        | Montagehinweise                               | 20     |  |  |
|                                           | 6.1 Auslieferungszustand                      | 21     |  |  |
|                                           |                                               |        |  |  |
| 7.                                        | Inbetriebnahme                                | 21     |  |  |
| 8.                                        | Funktionsbeschreibung                         | 22     |  |  |
|                                           | 8.1 Auswerteverfahren                         | 23     |  |  |
|                                           | 8.1.1 Schwerpunkt (COG)                       | 23     |  |  |
|                                           | 8.1.2 Flanken (Edge)                          | 23     |  |  |

# **W** wenglor

|     | 8.2 Messe   | genauigkeit und Fehlereinflüsse                             | 24              |
|-----|-------------|-------------------------------------------------------------|-----------------|
|     | 8.2.1       | Kalibrierprotokoll                                          | 24              |
|     | 8.2.2       | Oberflächenmaterial                                         | 25              |
|     | 8.2.3       | Oberflächenbeschädigungen auf dem Messobjekt                |                 |
|     | 8.2.4       | Fremdlicht                                                  | 25              |
|     | 8.2.5       | Änderung der Remission                                      | 25              |
|     | 8.2.6       | Winkelabhängigkeit der Messungen                            | 25              |
| 0   | Finatallun  | 20P                                                         | 26              |
| 9.  | Q 1 Soitor  | yen                                                         | <b>20</b><br>28 |
|     |             | e Finstellungen (Website)                                   | 30              |
|     | 9.3 E/A-E   | instellungen (Website)                                      |                 |
|     |             |                                                             |                 |
| 10. | Schnittste  | llenprotokoll                                               | 35              |
|     | 10.1 Allger | neine Messbefehle                                           | 35              |
|     | 10.1.1      | Datenformat "Kontinuierliche Distanzmessung" einstellen     | 35              |
|     | 10.1.2      | Datenformat "Erweiterte kontinuierliche Messung" einstellen | 35              |
|     | 10.1.3      | Datenformat "Peakdaten" einstellen                          | 35              |
|     | 10.1.4      | Messung stoppen                                             | 35              |
|     | 10.1.5      | Reply-Modus                                                 |                 |
|     | 10.2 Senso  | preinstellungen                                             |                 |
|     | 10.2.1      | IP-Adresse einstellen                                       | 36              |
|     | 10.2.2      | Adresse Subnetzmaske einstellen                             |                 |
|     | 10.2.3      | Gateway-Adresse einstellen                                  |                 |
|     | 10.2.4      | Netzwerk-Einstellungen auf Default-Werte zurücksetzen       |                 |
|     | 10.2.5      | Auswerteverfahren einstellen                                |                 |
|     | 10.2.6      | Mittelwertfilter einstellen                                 |                 |
|     | 10.2.7      | Ausgaberate einstellen                                      |                 |
|     | 10.2.8      | Messrate einstellen                                         |                 |
|     | 10.2.9      | Paketlänge einstellen                                       |                 |
|     | 10.2.10     | Regelung Laserleistung und Messrate einstellen              |                 |
|     | 10.2.11     | Schutzscheiben-Kompensation                                 |                 |
|     | 10.2.12     | Laserleistung einstellen                                    |                 |
|     | 10.2.13     | Offset einstellen                                           |                 |
|     | 10.2.14     | Encoder-Reset                                               |                 |
|     | 10.2.15     | Encoderzähler-Rechts-Shift                                  |                 |
|     | 10.2.16     | Laser ein-/ausschalten                                      | 40              |
|     | 10.2.17     | Auf Default-Werte zurücksetzen                              | 40              |
|     | 10.3 E/A-E  | instellungen                                                | 40              |

# DE

| 10.3.1      | Analogmodus einstellen                       | 40 |
|-------------|----------------------------------------------|----|
| 10.3.2      | Pin-Funktion einstellen                      | 40 |
| 10.3.3      | Minimale Intensität einstellen               | 41 |
| 10.3.4      | Maximale Intensität einstellen               | 41 |
| 10.3.5      | Ausgangsmodus einstellen                     | 41 |
| 10.3.6      | Ausgangsfunktion einstellen                  | 42 |
| 10.3.7      | Schaltabstand einlernen (Teach-in)           | 42 |
| 10.3.8      | Teach-Modus einstellen                       | 42 |
| 10.3.9      | Schaltpunkt einstellen                       | 43 |
| 10.3.10     | Hysterese einstellen                         | 43 |
| 10.3.11     | Schaltreserve einstellen                     | 44 |
| 10.3.12     | Fensterbreite einstellen                     | 44 |
| 10.3.13     | Eingangslast einstellen                      | 44 |
| 10.3.14     | Eingangsfunktion einstellen                  | 45 |
| 10.4 Abfrag | gebefehle                                    | 45 |
| 10.4.1      | IP-Adresse abfragen                          | 45 |
| 10.4.2      | Adresse Subnetzmaske abfragen                | 45 |
| 10.4.3      | Adresse Gateway abfragen                     | 45 |
| 10.4.4      | MAC-Adresse abfragen                         | 45 |
| 10.4.5      | Hardware-Version abfragen                    | 46 |
| 10.4.6      | Beschreibung abfragen                        | 46 |
| 10.4.7      | Hersteller abfragen                          | 46 |
| 10.4.8      | Bestellnummer abfragen                       | 46 |
| 10.4.9      | Seriennummer abfragen                        | 46 |
| 10.4.10     | Produktversion abfragen                      | 46 |
| 10.4.11     | Einstellung Auswerteverfahren abfragen       | 47 |
| 10.4.12     | Mittelwertfilter abfragen                    | 47 |
| 10.4.13     | Ausgaberate abfragen                         | 47 |
| 10.4.14     | Messrate abfragen                            | 47 |
| 10.4.15     | Regelung Laserleistung und Messrate abfragen | 48 |
| 10.4.16     | Laserleistung abfragen                       | 48 |
| 10.4.17     | Encoder-Rechts-Shift-Einstellung abfragen    | 48 |
| 10.4.18     | Analogmodus abfragen                         | 48 |
| 10.4.19     | Pin-Funktion abfragen                        | 49 |
| 10.4.20     | Minimale Intensität abfragen                 | 49 |
| 10.4.21     | Maximale Intensität abfragen                 | 49 |
| 10.4.22     | Ausgangsmodus abfragen                       | 50 |
| 10.4.23     | Ausgangsfunktion abfragen                    | 50 |
| 10.4.24     | Schaltabstand abfragen                       | 50 |
| 10.4.25     | Teach-Modus abfragen                         | 50 |

# **Wenglor**

|     | 10.4.26                     | Hysterese abfragen                                                | 51 |  |  |  |
|-----|-----------------------------|-------------------------------------------------------------------|----|--|--|--|
|     | 10.4.27                     | Schaltreserve abfragen                                            | 51 |  |  |  |
|     | 10.4.28                     | Fensterbreite abfragen                                            | 51 |  |  |  |
|     | 10.4.29                     | Eingangslast abfragen                                             | 51 |  |  |  |
|     | 10.4.30                     | Eingangsfunktion abfragen                                         | 52 |  |  |  |
|     | 10.4.31                     | Eingangsstatus abfragen                                           | 52 |  |  |  |
|     | 10.4.32                     | Ein-/Ausgangsstatus aller Ein-/Ausgänge abfragen                  | 52 |  |  |  |
|     | 10.4.33                     | Paketlänge abfragen                                               | 52 |  |  |  |
|     | 10.5 Heade                  | er- und Datenformat                                               | 53 |  |  |  |
|     | 10.5.1                      | Kontinuierliche Distanzmessung                                    | 54 |  |  |  |
|     | 10.5.2                      | Erweiterte kontinuierliche Messung (Distanz, Intensität, Encoder) | 55 |  |  |  |
|     | 10.5.3                      | Peak-Daten                                                        | 56 |  |  |  |
|     | 10.5.4                      | Beschreibung der Messdaten                                        | 57 |  |  |  |
|     |                             |                                                                   |    |  |  |  |
| 11. | Wartungsh                   | ninweise                                                          | 59 |  |  |  |
|     |                             |                                                                   |    |  |  |  |
| 12. | Umweltgerechte Entsorgung59 |                                                                   |    |  |  |  |
|     |                             |                                                                   |    |  |  |  |
| 13. | EU-Konformitätserklärung    |                                                                   |    |  |  |  |
|     |                             |                                                                   |    |  |  |  |

# 1. Änderungsverzeichnis Betriebsanleitung

| Version | Datum      | Beschreibung/Änderungen                                                                                                    | Zugehörige Produkt-,Hardware-<br>und Firmware-Version                                        |
|---------|------------|----------------------------------------------------------------------------------------------------|----------------------------------------------------------------------------------------------|
| 1.0.0   | 26.03.2015 | Erstversion der Betriebsanleitung                                                                                                    | PNBC Produktversion: 1.0.0<br>PNBC Hardwareversion: 3.3.0<br>PNBC Firmwareversion: 3.30.6    |
| 1.1.0   | 05.07.2017 | <ul> <li>Erweiterung: Tabelle Messrate</li> <li>Erweiterung: Anschlussbild Ethernet</li> <li>Aktualisierung Symbolerklärung</li> <li>Aktualisierung: Ergänzende Produkte</li> <li>Erweiterung: Systemübersicht</li> <li>Erweiterung: "Abgleich bei Verwendung von<br/>Schutzscheiben"</li> <li>Aktualisierung: Kalibrierprotokoll</li> <li>Aktualisierung: Website</li> </ul> | PNBC Produktversion: B / 1.30<br>PNBC Hardwareversion: 3.4.0<br>PNBC Firmwareversion: 3.50.1 |
| 1.2.0   | 24.09.2019 | • Laserwarnhinweise (EN 60825-1:2014)                                                                                                    | PNBC Produktversion: B / 1.30<br>PNBC Hardwareversion: 3.4.0<br>PNBC Firmwareversion: 3.50.1 |
| 1.2.1   | 29.09.2020 | <ul> <li>Ergänzung zu Analogausgang (s. Kap. 9.3)</li> <li>Aktualisierung Versorgungsspannung</li> </ul>                                                                                                    | PNBC Produktversion: B / 1.30<br>PNBC Hardwareversion: 3.5.0<br>PNBC Firmwareversion: 3.50.6 |
| 1.3.0   | 18.05.2021 | <ul> <li>Implementierung PNBC</li> <li>Schnittstellenbeschreibung</li> <li>Erweiterung Fehlerausgang</li> </ul>                                                                                                    | PNBC Produktversion: C<br>PNBC Hardwareversion: 3.5.0<br>PNBC Firmwareversion: 3.50.8        |
| 1.4.0   | 21.07.2021 | Anpassung Datenformate                                                                                                    | PNBC Produktversion: C<br>PNBC Hardwareversion: 3.5.0<br>PNBC Firmwareversion: 3.50.8        |
| 1.4.1   | 08.12.2021 | <ul> <li>Anpassung der allgemeinen Informationen zu<br/>dieser Anleitung</li> </ul>                                                                                                    | PNBC Produktversion: C<br>PNBC Hardwareversion: 3.5.0<br>PNBC Firmwareversion: 3.50.8        |
| 1.5.0   | 15.06.2022 | Ergänzungen in Kapitel 4                                                                                                    | PNBC Produktversion: C<br>PNBC Hardwareversion: 3.5.0<br>PNBC Firmwareversion: 3.50.8        |
| 1.5.1   | 01.08.2022 | Symbolerklärung aktulisiert (Kapitel 4.2)                                                                                                    | PNBC Produktversion: C<br>PNBC Hardwareversion: 3.5.0<br>PNBC Firmwareversion: 3.50.8        |
| 1.5.2   | 23.08.2022 | Anpassung Laser Warnhinweise (Kapitel 3.6)                                                                                                    | PNBC Produktversion: C<br>PNBC Hardwareversion: 3.5.0<br>PNBC Firmwareversion: 3.50.8        |

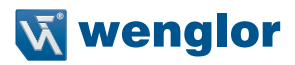

# 2. Allgemeines

# 2.1 Informationen zu dieser Anleitung

Diese Anleitung ermöglicht den sicheren und effizienten Umgang mit folgenden Produkten:

#### » PNBCxxx

- Diese Anleitung ist Teil des Produkts und muss während der gesamten Lebensdauer aufbewahrt werden.
- Die örtlichen Unfallverhütungsvorschriften sowie die nationalen Arbeitsschutzbestimmungen sind vor, während und nach der Inbetriebnahme zu beachten.
- Das Produkt unterliegt der technischen Weiterentwicklung, sodass Hinweise und Informationen in dieser Betriebsanleitung ebenfalls Änderungen unterliegen können. Die aktuelle Version finden Sie unter www.wenglor.com im Download-Bereich des Produktes.

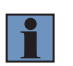

#### HINWEIS!

Die Betriebsanleitung muss vor Gebrauch sorgfältig gelesen und für späteres Nachschlagen aufbewahrt werden.

#### 2.2 Symbolerklärungen

- · Sicherheits- und Warnhinweise werden durch Symbole und Signalworte hervorgehoben.
- Nur bei Einhaltung dieser Sicherheits- und Warnhinweise ist eine sichere Nutzung des Produkts möglich.

Die Sicherheits- und Warnhinweise sind nach folgendem Prinzip aufgebaut:

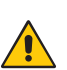

#### SIGNALWORT Art und Quelle der Gefahr!

Mögliche Folgen bei Missachtung der Gefahr.

· Maßnahme zur Abwendung der Gefahr.

Im Folgenden werden die Bedeutung der Signalworte sowie deren Ausmaß der Gefährdung dargestellt:

| <br>führen kann, wenn sie nicht vermieden wird.                                                                                                    |
|----------------------------------------------------------------------------------------------------|
| ACHTUNG!<br>Das Signalwort weist auf eine möglicherweise gefährliche Situation hin, die zu Sachschäden                                                                                       |
| VORSICHT!<br>Das Signalwort bezeichnet eine Gefährdung mit einem niedrigen Risikograd, die, wenn sie<br>nicht vermieden wird, eine geringfügige oder mäßige Verletzung zur Folge haben kann. |
| WARNUNG!<br>Das Signalwort bezeichnet eine Gefährdung mit einem mittleren Risikograd, die, wenn sie<br>nicht vermieden wird, den Tod oder eine schwere Verletzung zur Folge haben kann.      |
| <b>GEFAHR!</b><br>Das Signalwort bezeichnet eine Gefährdung mit einem hohen Risikograd, die, wenn sie nicht vermieden wird, den Tod oder eine schwere Verletzung zur Folge hat.              |

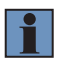

#### HINWEIS!

Ein Hinweis hebt nützliche Tipps und Empfehlungen sowie Informationen für einen effizienten und störungsfreien Betrieb hervor.

## 2.3 Haftungsbeschränkung

- Das Produkt wurde unter Berücksichtigung des Stands der Technik sowie der geltenden Normen und Richtlinien entwickelt. Technische Änderungen sind vorbehalten.
- · Eine gültige Konformitätserklärung finden Sie unter www.wenglor.com im Download-Bereich des Produkts.
- Eine Haftung seitens der wenglor sensoric elektronische Geräte GmbH (nachfolgend "wenglor") ist ausgeschlossen bei:
  - » Nichtbeachtung der Betriebs- bzw. Bedienungsanleitung,
  - » ungeeignete oder unsachgemäße Verwendung des Produkts,
  - » übermäßige Beanspruchung, fehlerhafte oder nachlässige Behandlung des Produkts,
  - » fehlerhafte Montage oder Inbetriebsetzung,
  - » Einsatz von nicht ausgebildetem Personal,
  - » Verwendung nicht zugelassener Ersatzteile oder
  - » Unsachgemäßen oder nicht genehmigten Änderungen, Modifikationen oder Instandsetzungsarbeiten an den Produkten.
- Diese Betriebsanleitung enthält keine Zusicherungen von wenglor im Hinblick auf beschriebene Vorgänge oder bestimmte Produkteigenschaften.
- wenglor übernimmt keine Haftung hinsichtlich der in dieser Betriebsanleitung enthaltenen Druckfehler oder anderer Ungenauigkeiten, es sei denn, dass wenglor die Fehler nachweislich zum Zeitpunkt der Erstellung der Betriebsanleitung bekannt waren

#### 2.4 Urheberschutz

- Der Inhalt dieser Anleitung ist urheberrechtlich geschützt.
- · Alle Rechte stehen ausschließlich der Firma wenglor zu.
- Ohne die schriftliche Zustimmung von wenglor ist die gewerbliche Vervielfältigung oder sonstige gewerbliche Verwendung der bereitgestellten Inhalte und Informationen, insbesondere von Grafiken oder Bildern, nicht gestattet.

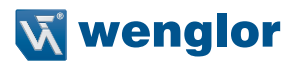

# 3. Zu Ihrer Sicherheit

#### 3.1 Bestimmungsgemäße Verwendung

Dieses wenglor-Produkt ist gemäß dem folgenden Funktionsprinzip zu verwenden:

#### Laserdistanzsensor High-Precision

In dieser Gruppe sind die leistungsfähigsten Sensoren zur Abstandsmessung vereint, die nach verschiedenen Prinzipien im Tastbetrieb arbeiten. Laserdistanzsensoren High-Precision sind besonders schnell, präzise oder beweisen ihre hohe Leistungsfähigkeit über große Arbeitsbereiche. Sie sind für anspruchsvolle Anwendungen bestens geeignet. Selbst schwarze und glänzende Objekte werden sicher erkannt. In ausgewählten Sensoren ist die Ethernet-Technologie integriert.

#### 3.2 Nicht bestimmungsgemäße Verwendung

- Das Produkt ist kein Sicherheitsbauteil gemäß Maschinenrichtlinie.
- · Das Produkt ist nicht für den Einsatz in explosionsgefährdeten Bereichen geeignet.

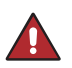

#### **GEFAHR!**

Gefahr von Personen- oder Sachschäden bei nicht bestimmungsgemäßer Nutzung!

Die bestimmungswidrige Verwendung kann zu gefährlichen Situationen führen.

• Die Angaben zur bestimmungsgemäßen Verwendung sind zu beachten.

#### 3.3 Qualifikation des Personals

- · Eine geeignete technische Ausbildung wird vorausgesetzt.
- Eine elektrotechnische Unterweisung im Unternehmen ist nötig.
- Das Fachpersonal benötigt (dauerhaften) Zugriff auf die Betriebsanleitung.
- · Gültige Laserschutzbedingungen sind stets zu beachten.

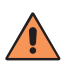

#### VORSICHT!

Gefahr von Personen- oder Sachschäden bei nicht sachgemäßer Inbetriebnahme und Wartung!

Schäden an Personal und Ausrüstung sind möglich.

• Zureichende Unterweisung und Qualifikation des Personals.

#### 3.4 Modifikation von Produkten

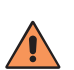

#### VORSICHT!

Gefahr von Personen- oder Sachschäden durch Modifikation des Produktes! Schäden an Personal und Ausrüstung sind möglich. Die Missachtung kann zum Verlust der CE-Kennzeichnung und der Gewährleistung führen.

• Die Modifikation des Produktes ist nicht erlaubt.

#### 3.5 Allgemeine Sicherheitshinweise

#### **HINWEIS!**

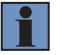

- Diese Anleitung ist Teil des Produkts und während der gesamten Lebensdauer des Produkts aufzubewahren.
- Im Falle von Änderungen finden Sie die jeweils aktuelle Version der Betriebsanleitung unter www.wenglor.com im Download-Bereich des Produktes.
- Die Betriebsanleitung vor Gebrauch des Produkts sorgfältig durchlesen.
- Den Sensor ist vor Verunreinigungen und mechanischen Einwirkungen zu schützen.

#### 3.6 Laser/LED Warnhinweise

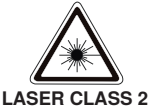

ASER CLASS EN60825-1

#### Laser Klasse 2 (EN 60825-1)

Normen und Sicherheitsvorschriften sind zu beachten. Die beiliegenden Laserhinweise sind anzubringen. Nicht in den Laserstrahl blicken.

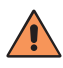

#### VORSICHT!

Wenn andere als die hier angegebenen Bedienungs- oder Justiereinrichtungen benutzt oder andere Verfahrensweisen ausgeführt werden, kann dies zu gefährlicher Strahlungseinwirkung führen.

#### 3.6.1 Warnhinweise gemäß Norm EN 60825-1:2007

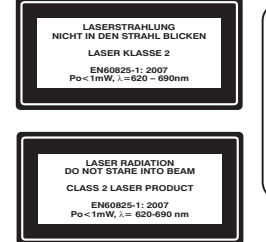

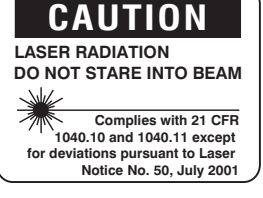

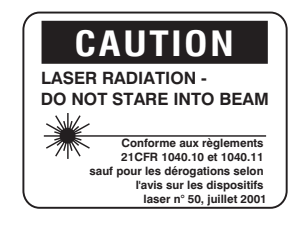

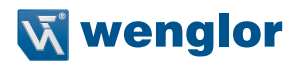

#### 3.6.2 Warnhinweise gemäß Norm EN 60825-1:2014

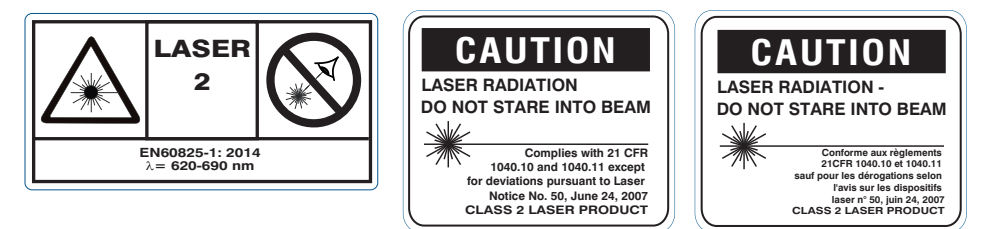

#### 3.7 Zulassungen und Schutzklasse

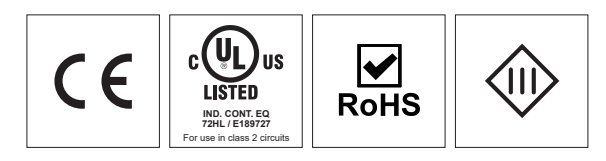

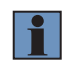

#### **HINWEIS!**

Einzelne Sensortypen können keine UL Zertifizierung besitzen. Details dazu s. Datenblatt des Sensors.

# 4. Technische Daten

|                                      | PNBC001         | PNBC002         | PNBC003         | PNBC004         |
|--------------------------------------|-----------------|-----------------|-----------------|-----------------|
| Optisch                              |                 |                 |                 |                 |
| Arbeitsbereich [mm]                  | 2024            | 2535            | 4060            | 58108           |
| Messbereich                          | 4 mm            | 10 mm           | 20 mm           | 50 mm           |
| Auflösung                            | 0,06 <i>µ</i> m | 0,15 μm         | 0,3 μm          | 0,8 <i>µ</i> m  |
| Linearitätsabweichung                | 2 µm            | 5 <i>µ</i> m    | 10 <i>µ</i> m   | 25 µm           |
| Lichtart                             | Laser (rot)     | Laser (rot)     | Laser (rot)     | Laser (rot)     |
| Wellenlänge                          | 658 nm          | 658 nm          | 658 nm          | 658 nm          |
| Lebensdauer (Tu= +25 °C)             | 100000 h        | 100000 h        | 100000 h        | 100000 h        |
| Laser-Klasse (EN 60825-1)            | 2               | 2               | 2               | 2               |
| Max. zul. Fremdlicht                 | 10000 Lux       | 10000 Lux       | 10000 Lux       | 10000 Lux       |
| Lichtfleckdurchmesser                | <0,15 mm        | <0,20 mm        | <0,25 mm        | <0,35 mm        |
| Elektrisch                           |                 |                 |                 |                 |
| Versorgungsspannung                  | 1530 V DC       | 1530 V DC       | 1530 V DC       | 1530 V DC       |
| Stromaufnahme (Ub = 24 V)            | 280 mA          | 280 mA          | 280 mA          | 280 mA          |
| Schaltfrequenz                       | 15 kHz          | 15 kHz          | 15 kHz          | 15 kHz          |
| Ansprechzeit                         | <33 µs          | <33 µs          | <33 µs          | <33 µs          |
| Ausgaberate                          | 1030000 /s      | 1030000 /s      | 1030000 /s      | 1030000 /s      |
| Temperaturdrift                      | 0,2 μm/K        | 0,5 μm/K        | 1 μm/K          | 2,5 µm/K        |
| Temperaturbereich                    | -1040 °C        | -1040 °C        | -1040 °C        | -1040 °C        |
| Lagertemperatur                      | –2070 °C        | –2070 °C        | –2070 °C        | –2070 °C        |
| Anzahl Schaltausgänge                | 4               | 4               | 4               | 4               |
| Spannungsabfall Schaltausg.          | < 1,5 V         | < 1,5 V         | < 1,5 V         | < 1,5 V         |
| Schaltstrom Schaltausgang            | 100 mA          | 100 mA          | 100 mA          | 100 mA          |
| Schalteingang Low Pegel              | 0,82 V          | 0,82 V          | 0,82 V          | 0,82 V          |
| Schalteingang High Pegel             | 1,52,5 V        | 1,52,5 V        | 1,52,5 V        | 1,52,5 V        |
| Schalteingang<br>Eingangsimpedanz    | > 24 kΩ *       | > 24 kΩ *       | > 24 kΩ *       | > 24 kΩ *       |
| Stoßspannungsfestigkeit (EN 60947-1) | 1 kV            | 1 kV            | 1 kV            | 1 kV            |
| Öffner/Schließer umschaltbar         | ја              | ja              | ja              | ja              |
| PNP/NPN Gegentakt                    | ја              | ja              | ja              | ja              |
| Analogausgang                        | 010 V/420 mA    | 010 V/420 mA    | 010 V/420 mA    | 010 V/420 mA    |
| Kurzschlussfest                      | ја              | ja              | ja              | ja              |
| Verpolungssicher                     | ја              | ja              | ja              | ja              |
| Überlastsicher                       | ја              | ja              | ja              | ja              |
| Teach-in-Modus                       | VT/FT           | VT/FT           | VT/FT           | VT/FT           |
| Schnittstelle                        | Ethernet TCP/IP | Ethernet TCP/IP | Ethernet TCP/IP | Ethernet TCP/IP |
| Übertragungsrate                     | 100 Mbit/s      | 100 Mbit/s      | 100 Mbit/s      | 100 Mbit/s      |
| Schutzklasse                         | 111             | 111             |                 | 111             |
| Webserver                            | ја              | ja              | ja              | ja              |

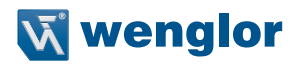

|                       | PNBC001        | PNBC002       | PNBC003       | PNBC004       |  |  |  |
|-----------------------|----------------|---------------|---------------|---------------|--|--|--|
| Mechanisch            |                |               |               |               |  |  |  |
| Einstellart           | Teach-in       | Teach-in      | Teach-in      | Teach-in      |  |  |  |
| Material Gehäuse      | Aluminium      | Aluminium     | Aluminium     | Aluminium     |  |  |  |
| Schutzart             | IP67           | IP67          | IP67          | IP67          |  |  |  |
| Anschlussart          | M12 x1; 8pol.  | M12 x1; 8pol. | M12 x1; 8pol. | M12 x1; 8pol. |  |  |  |
| Anschlussart Ethernet | M12 x 1; 4pol. | M12 x 1; 4pol | M12 x 1; 4pol | M12 x 1; 4pol |  |  |  |
| Optikabdeckung        | Glas           | Glas          | Glas          | Glas          |  |  |  |

\* nur gültig wenn Eingangslast ausgeschaltet

|                                      | PNBC005        | PNBC006         | PNBC007        | PNBC008           |
|--------------------------------------|----------------|-----------------|----------------|-------------------|
| Optisch                              |                |                 |                |                   |
| Arbeitsbereich [mm]                  | 90190          | 200400          | 250650         | 2001000           |
| Messbereich                          | 100 mm         | 200 mm          | 400 mm         | 800 mm            |
| Auflösung                            | 1,5 <i>µ</i> m | 3,1 <i>µ</i> m  | 6,1 <i>µ</i> m | 12,2 <i>µ</i> m   |
| Linearitätsabweichung                | 50 <i>µ</i> m  | 100 <i>µ</i> m  | 200 <i>µ</i> m | 375 μm            |
| Lichtart                             | Laser (rot)    | Laser (rot)     | Laser (rot)    | Laser (rot)       |
| Wellenlänge                          | 658 nm         | 658 nm          | 658 nm         | 658 nm            |
| Lebensdauer (Tu= +25 °C)             | 100000 h       | 100000 h        | 100000 h       | 100000 h          |
| Laser-Klasse (EN 60825-1)            | 2              | 2               | 2              | 2                 |
| Max. zul. Fremdlicht                 | 10000 Lux      | 10000 Lux       | 10000 Lux      | 10000 Lux         |
| Lichtfleckdurchmesser                | <0,75 mm       | <0,90 mm        | <1,20 mm       | <1,60 mm          |
| Elektrisch                           |                |                 |                |                   |
| Versorgungsspannung                  | 1530 V DC      | 1530 V DC       | 1530 V DC      | 1530 V DC         |
| Stromaufnahme (Ub = 24 V)            | 280 mA         | 280 mA          | 280 mA         | 280 mA            |
| Schaltfrequenz                       | 15 kHz         | 15 kHz          | 15 kHz         | 15 kHz            |
| Ansprechzeit                         | <33 µs         | <33 µs          | <33 µs         | <33 µs            |
| Ausgaberate                          | 1030000 /s     | 1030000 /s      | 1030000 /s     | 1030000 /s        |
| Temperaturdrift                      | 5 µm/K         | 10 <i>µ</i> m/K | 20 µm/K        | 37,5 <i>µ</i> m/K |
| Temperaturbereich                    | -1040 °C       | -1040 °C        | -1040 °C       | –1040 °C          |
| Lagertemperatur                      | –2070 °C       | –2070 °C        | –2070 °C       | -–2070 °C         |
| Anzahl Schaltausgänge                | 4              | 4               | 4              | 4                 |
| Spannungsabfall Schaltausg.          | < 1,5 V        | < 1,5 V         | < 1,5 V        | < 1,5 V           |
| Schaltstrom Schaltausgang            | 100 mA         | 100 mA          | 100 mA         | 100 mA            |
| Schalteingang Low Pegel              | 0,82 V         | 0,82 V          | 0,82 V         | 0,82 V            |
| Schalteingang High Pegel             | 1,52,5 V       | 1,52,5 V        | 1,52,5 V       | 1,52,5 V          |
| Schalteingang<br>Eingangsimpedanz    | > 24 kΩ *      | > 24 kΩ *       | > 24 kΩ *      | > 24 kΩ *         |
| Stoßspannungsfestigkeit (EN 60947-1) | 1 kV           | 1 kV            | 1 kV           | 1 kV              |
| Öffner/Schließer umschaltbar         | ja             | ја              | ja             | ја                |
| PNP/NPN Gegentakt                    | ja             | ја              | ја             | ја                |

|                       | PNBC005         | PNBC006         | PNBC007         | PNBC008         |
|-----------------------|-----------------|-----------------|-----------------|-----------------|
| Analogausgang         | 010 V/420 mA    | 010V/420mA      | 010V/420mA      | 010V/420mA      |
| Kurzschlussfest       | ja              | ja              | ja              | ja              |
| Verpolungssicher      | ja              | ja              | ja              | ja              |
| Überlastsicher        | ja              | ja              | ja              | ja              |
| Teach-in-Modus        | VT/FT           | VT/FT           | VT/FT           | VT/FT           |
| Schnittstelle         | Ethernet TCP/IP | Ethernet TCP/IP | Ethernet TCP/IP | Ethernet TCP/IP |
| Übertragungsrate      | 100 Mbit/s      | 100 Mbit/s      | 100 Mbit/s      | 100 Mbit/s      |
| Schutzklasse          | III             | III             | III             | Ш               |
| Webserver             | ja              | ja              | ja              | ja              |
| Mechanisch            |                 |                 |                 |                 |
| Einstellart           | Teach-in        | Teach-in        | Teach-in        | Teach-in        |
| Material Gehäuse      | Aluminium       | Aluminium       | Aluminium       | Aluminium       |
| Schutzart             | IP67            | IP67            | IP67            | IP67            |
| Anschlussart          | M12 x1; 8pol.   | M12 x1; 8pol.   | M12 x1; 8pol.   | M12 x1; 8pol.   |
| Anschlussart Ethernet | M12 x 1; 4pol   | M12 x 1; 4pol   | M12 x 1; 4pol   | M12 x 1; 4pol   |
| Optikabdeckung        | Glas            | Glas            | Glas            | Glas            |

\* nur gültig wenn Eingangslast ausgeschaltet

#### 4.1 Messrate

Ermittlung der Messrate auf unterschiedlichen Oberflächen bei einem Auftreffwinkel von 90°:

|             | PNBC001 | PNBC002 | PNBC003 | PNBC004 |
|-------------|---------|---------|---------|---------|
| Objektfarbe |         |         |         |         |
| weiß        | 30 kHz  | 30 kHz  | 30 kHz  | 30 kHz  |
| grau        | 30 kHz  | 30 kHz  | 30 kHz  | 30 kHz  |
| schwarz     | 1 kHz   | 27 kHz  | 27 kHz  | 12 kHz  |

|             | PNBC005 | PNBC006 | PNBC007 | PNBC008 |
|-------------|---------|---------|---------|---------|
| Objektfarbe |         |         |         |         |
| weiß        | 30 kHz  | 30 kHz  | 25 kHz  | 25 kHz  |
| grau        | 30 kHz  | 30 kHz  | 20 kHz  | 18 kHz  |
| schwarz     | 12 kHz  | 10 kHz  | 6 kHz   | 5 kHz   |

Werte gemessen auf OPTEKA Digital Color & White Balance Grey Card Set Remissionsgrad: weiß: 90%

weiß: 90% grau: 18% schwarz: 6%

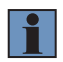

#### HINWEIS!

Es handelt sich um typische Messwerte, die je nach Oberflächenbeschaffenheit und Auftreffwinkel variieren können.

# **W** wenglor

# 4.2 Anschlussbilder

134

Symbolerklärung

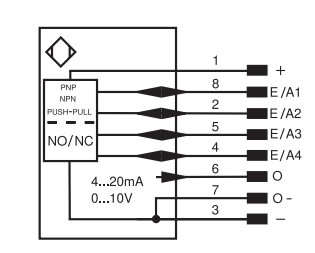

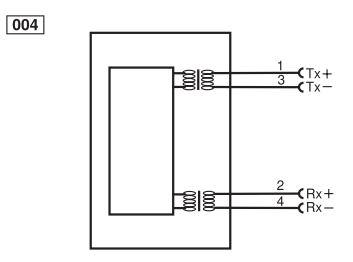

| 0,        | iniariarig                                    |          |                              |          |                     |
|-----------|-----------------------------------------------|----------|------------------------------|----------|---------------------|
| +         | Versorgungsspannung +                         | nc       | Nicht angeschlossen          | ENBRS422 | Encoder B/B (TTL)   |
| -         | Versorgungsspannung 0 V                       | U        | Testeingang                  | ENA      | Encoder A           |
| ~         | Versorgungsspannung (Wechselspannung)         | Ũ        | Testeingang invertiert       | ENв      | Encoder B           |
| A         | Schaltausgang Schließer (NO)                  | W        | Triggereingang               | Amin     | Digitalausgang MIN  |
| Ā         | Schaltausgang Öffner (NC)                     | W-       | Bezugsmasse/Triggereingang   | Amax     | Digitalausgang MAX  |
| V         | Verschmutzungs-/Fehlerausgang (NO)            | 0        | Analogausgang                | Аок      | Digitalausgang OK   |
| V         | Verschmutzungs-/Fehlerausgang (NC)            | O-       | Bezugsmasse/Analogausgang    | SY In    | Synchronisation In  |
| E         | Eingang analog oder digital                   | BZ       | Blockabzug                   | SY OUT   | Synchronisation OUT |
| Т         | Teach-in-Eingang                              | Amv      | Ausgang Magnetventil/Motor   | Olt      | Lichtstärkeausgang  |
| Z         | Zeitverzögerung (Aktivierung)                 | а        | Ausgang Ventilsteuerung +    | M        | Wartung             |
| S         | Schirm                                        | b        | Ausgang Ventilsteuerung 0 V  | rsv      | Reserviert          |
| RxD       | Schnittstelle Empfangsleitung                 | SY       | Synchronisation              | Adernfar | ben nach IEC 60757  |
| TxD       | Schnittstelle Sendeleitung                    | SY-      | Bezugsmasse/Synchronisation  | BK       | schwarz             |
| RDY       | Bereit                                        | E+       | Empfängerleitung             | BN       | braun               |
| GND       | Masse                                         | S+       | Sendeleitung                 | RD       | rot                 |
| CL        | Takt                                          | +        | Erdung                       | OG       | orange              |
| E/A       | Eingang/Ausgang programmierbar                | SnR      | Schaltabstandsreduzierung    | YE       | gelb                |
| $\odot$   | IO-Link                                       | Rx+/-    | Ethernet Empfangsleitung     | GN       | grün                |
| PoE       | Power over Ethernet                           | Tx+/-    | Ethernet Sendeleitung        | BU       | blau                |
| IN        | Sicherheitseingang                            | Bus      | Schnittstellen-Bus A(+)/B(-) | VT       | violett             |
| OSSD      | Sicherheitsausgang                            | La       | Sendelicht abschaltbar       | GY       | grau                |
| Signal    | Signalausgang                                 | Mag      | Magnetansteuerung            | WH       | weiß                |
| BI_D+/-   | Ethernet Gigabit bidirekt. Datenleitung (A-D) | RES      | Bestätigungseingang          | PK       | rosa                |
| ENo RS422 | Encoder 0-Impuls 0/0 (TTL)                    | EDM      | Schützkontrolle              | GNYE     | grüngelb            |
| PT        | Platin-Messwiderstand                         | ENARS422 | Encoder A/Ā (TTL)            |          |                     |

# 4.3 Gehäuseabmessungen

#### PNBC001

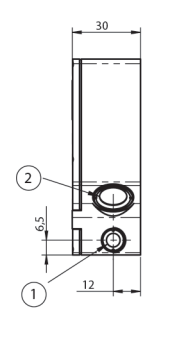

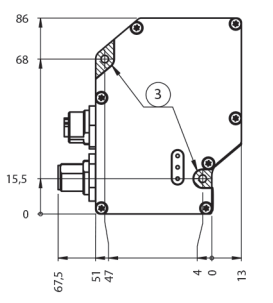

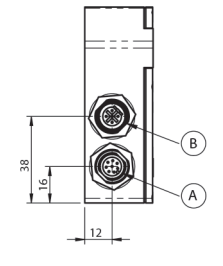

- 1 = Sendediode
- 2 = Empfangsdiode
- 3 = Auflagefläche mit M4 beidseitig

#### PNBC002

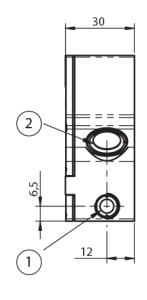

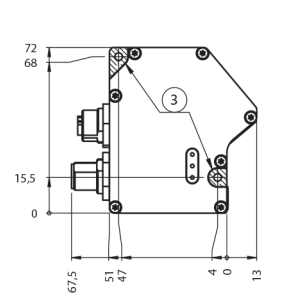

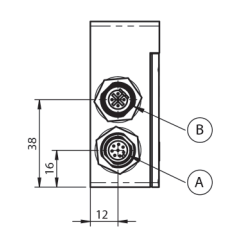

- 1 = Sendediode
- 2 = Empfangsdiode
- 3 = Auflagefläche mit M4 beidseitig

#### PNBC003

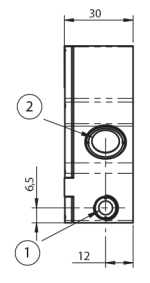

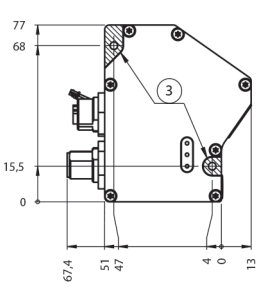

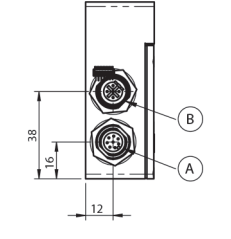

- 1 = Sendediode
- 2 = Empfangsdiode
- 3 = Auflagefläche mit M4 beidseitig

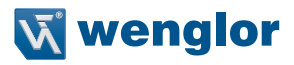

#### PNBC004

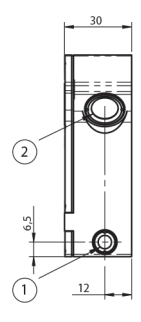

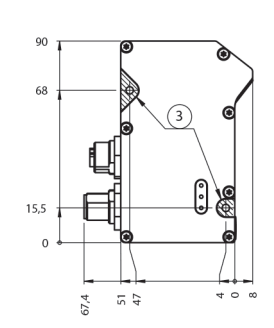

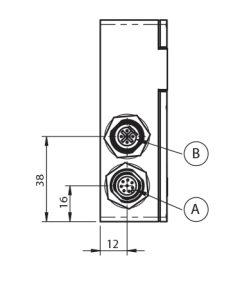

- 1 = Sendediode
- 2 = Empfangsdiode
- 3 = Auflagefläche mit M4 beidseitig

#### PNBC005

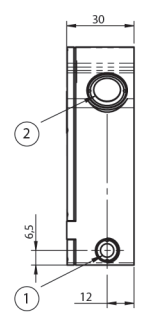

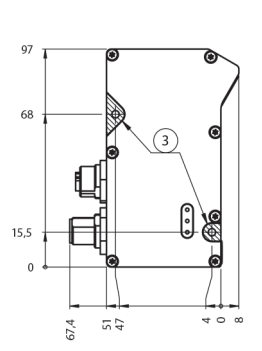

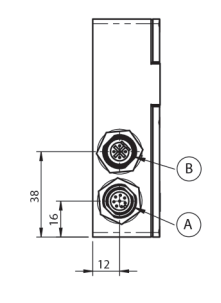

- 1 = Sendediode
- 2 = Empfangsdiode
- 3 = Auflagefläche mit M4 beidseitig

#### PNBC006/007/008

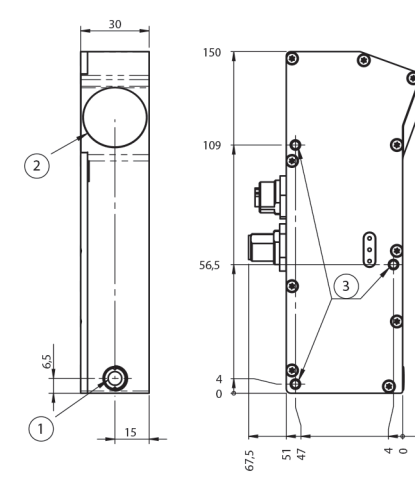

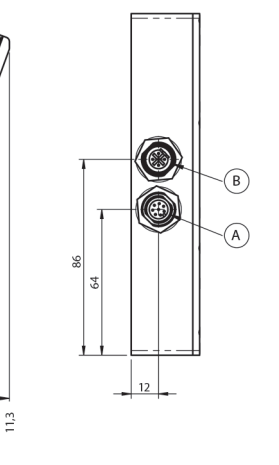

1 = Sendediode

- 2 = Empfangsdiode
- 3 = M4 beidseitig

# DE

# 4.4 Bedienfeld

#### A16

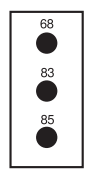

68 = Versorgungsspannungsanzeige

83 = Signal

85 = Link/Act LED

| Bezeichnung | Zustand       | Funktion                                                             |
|-------------|---------------|----------------------------------------------------------------------|
| Dowor       | Grün          | Betriebsspannung ein                                                 |
| Power       | Aus           | Betriebsspannung aus                                                 |
|             | Grün          | Signalstärke ok, Sensor messbereit                                   |
| Signal      | Grün blinkend | Signalstärke gering, Messergebnis nicht sicher                       |
|             | Rot           | kein Signal, Sensor verschmutzt und/oder außerhalb des Messbereiches |
| Link/A at   | Gelb          | Links vorhanden                                                      |
| LINK/ACI    | Gelb blinkend | Kommunikation                                                        |

# 4.5 Ergänzende Produkte

wenglor bietet Ihnen die passende Anschlusstechnik für Ihr Produkt.

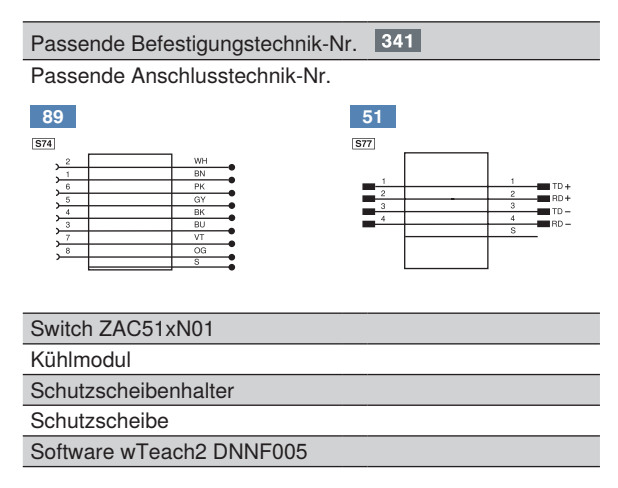

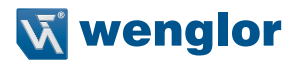

# 5. Systemübersicht

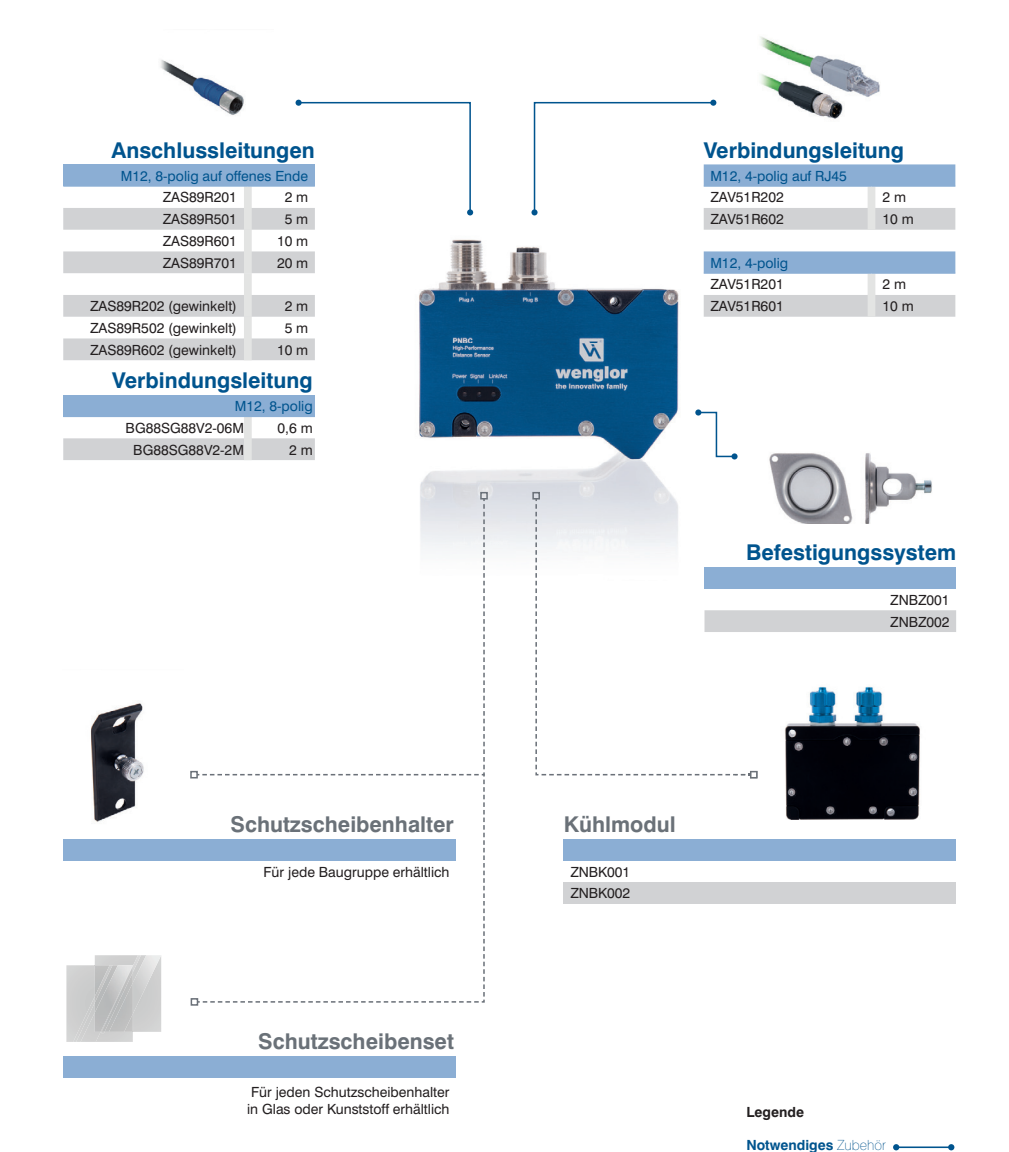

Optionales Zubehör

# 6. Montagehinweise

Für die Inbetriebnahme des Sensors sind die entsprechenden elektrischen sowie mechanischen Vorschriften, Normen und Sicherheitsregeln zu beachten. Der Sensor muss vor mechanischer Einwirkung geschützt werden.

Bei der Montage des Sensors ist ein direkter Augenkontakt mit dem Laserstrahl unbedingt zu vermeiden. Der Laser-Warnhinweis muss im sichtbaren Bereich angebracht sein.

Um exakte Messergebnisse zu erzielen, muss bei der Installation des Sensors berücksichtigt werden, dass der Messstrahl genau senkrecht auf die Messoberfläche trifft. Eine ungenaue Ausrichtung verursacht geometrisch einen größeren Messweg.

#### Bewegte oder gestreifte Messobjekte

Um bewegte oder gestreifte Objekte zu erfassen, sollte die Montagerichtung des Sensorkopfes mit seiner Längsseite quer zur Bewegungsrichtung und quer zu den Streifen verlaufen. Auf diese Weise können optimale Messergebnisse im Kantenbereich erzielt und Abschattungen vermieden werden:

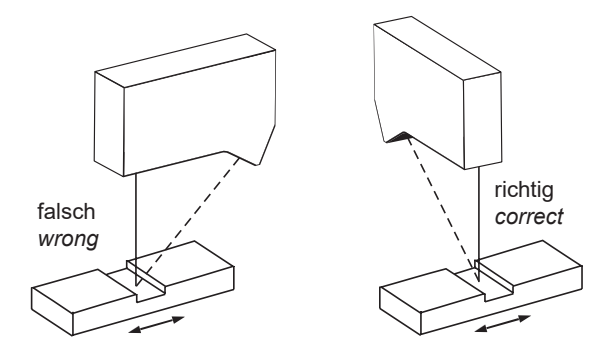

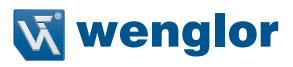

#### 6.1 Auslieferungszustand

| Beschreibung      | Default-Wert               |
|-------------------|----------------------------|
| IP-Adresse        | 192.168.0.225              |
| Subnetzmaske      | 255.255.0.0                |
| Auswerteverfahren | COG                        |
| Mittelwertfilter  | 0 (entspricht Zustand AUS) |
| Messrate          | Auto                       |
| Ausgaberate       | 10 kHz                     |
| Laser             | Auto                       |
| Offset            | 0,0 mm                     |
| Analog-Modus      | 420 mA                     |
| E1                | Ext. Teach A3              |
| E2                | Ext. Teach A4              |
| A3                | Schaltausgang PNP / NO     |
| A4                | Schaltausgang PNP / NO     |
| Eingangslast 2mA  | ein                        |
| Eingang           | Ub aktiv                   |
| Teach-Modus       | Vordergrund-Teach-in       |

# 7. Inbetriebnahme

Zwei Anschlussstecker sind in das Gehäuse des Sensors integriert. Der 8-polige Stecker versorgt den Sensor mit einer +24 V Betriebsspannung, während über die 4-polige Buchse die Kommunikation der Parametrieund Prozessdaten erfolgt. Um die Kommunikation der Daten zu optimieren, empfehlen wir ausschließlich den Einsatz von Ethernet-Switches.

#### **HINWEIS!**

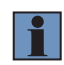

Ist der Sensor direkt an eine Gigabit-Ethernet-Karte angeschlossen, kann dies dazu führen, dass die Netzwerkkarte die Polarität der Tx-/Rx-Leitung nicht richtig ermittelt. Verwenden Sie in diesem Fall ein gekreuztes Ethernetkabel (Crosslink), um den Sensor mit der Steuereinheit zu verbinden. Alternativ können Sie einen handelsüblichen 100 Mbit Ethernet-Switch verwenden.

# 8. Funktionsbeschreibung

Die Laserdistanzsensoren High-Precision der PNBC-Serie arbeiten mit einer hochauflösenden CMOS-Zeile und ermitteln den Abstand über eine Winkelmessung mit einer Messrate von bis zu 30 kHz. Der Sensor besitzt eine integrierte Elektronik und benötigt daher keinen zusätzlichen Controller.

Die ermittelten Abstandswerte werden als Prozessdaten über die Schnittstelle und am Analogausgang mit einer 16-Bit-Auflösung ausgegeben.

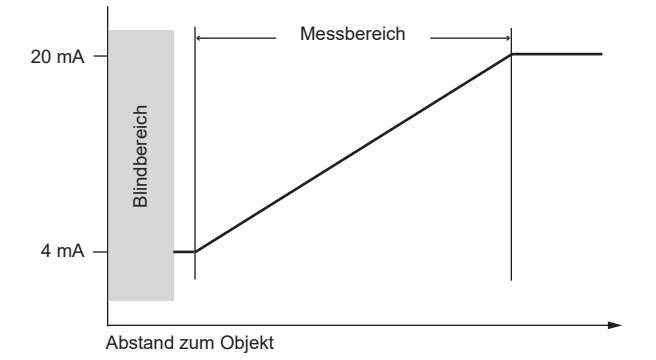

Entscheidend für die Messung ist das diffus reflektierte Licht des Messpunkts. Eine LED-Signalleuchte am Bedienfeld des Sensors signalisiert eine zu geringe Intensität des remittierten Lichts. Für den Fall einer zu geringen Remission senkt der Sensor automatisch seine Mess- und Ausgaberate ab, um exakte Messergebnisse zu liefern. Die Signalstärke wird auf der Website in Prozent angezeigt (siehe Statusanzeige, Kapitel 9.1). Der Lichtpunkt des Lasers erzeugt auf der CMOS-Zeile nicht nur einen beleuchteten Pixel, sondern eine Intensitätskurve, die sich über mehrere Pixel verteilt. Diese Intensitätskurve nennt man Peak und ist bestenfalls beidseitig steil, monoton ansteigend und symmetrisch. Der Verlauf ist vom Abstand, der internen Optik und von der Messobjekt-Oberfläche abhängig. Das Auswerteverfahren ist entscheidend für die erzielbare Mess-genauigkeit. Einige Oberflächen benötigen ein speziell dafür geeignetes Auswerteverfahren.

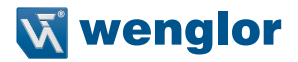

#### 8.1 Auswerteverfahren

#### 8.1.1 Schwerpunkt (COG)

Das COG-Auswerteverfahren berechnet den Schwerpunkt des Peaks, dessen x-Koordinate das gesuchte Rohergebnis darstellt. Für die Schwerpunktanalyse muss der Hintergrund herausgelöst werden, was die Berechnung einer Schwelle erfordert.

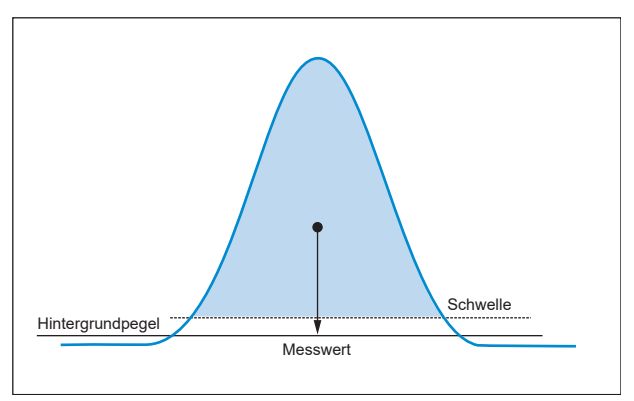

Die Schwelle ist ein Mittelwert aller Pixel-Intensitäten und liegt daher etwas über dem Hintergrundpegel. Für die Schwerpunktberechnung werden alle Pixel links und rechts vom Maximum herangezogen, deren Intensität über der Schwelle liegt. Durch dieses Auswerteverfahren erreichen die ausgegebenen Messwerte mit einer 16-Bit-Auflösung höchste Präzision.

#### 8.1.2 Flanken (Edge)

Dieses Verfahren wertet die Flanken des Peaks aus. Der Vorteil bei diesem Auswerteverfahren liegt darin, dass asymmetrische Spitzen des Peaks, die z. B. durch Speckle-Effekte eines Blechs erzeugt werden könnnen, nicht in die Auswertung mit einfließen.

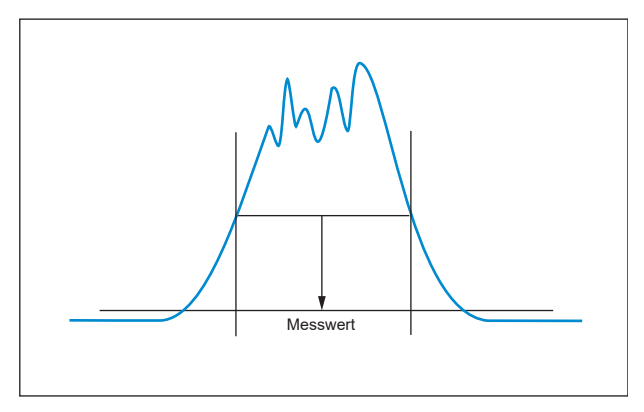

Auch mit der Flankenauswertung erreichen die Messwerte eine sehr präzise Auflösung von 13-Bit.

# 8.2 Messgenauigkeit und Fehlereinflüsse

#### 8.2.1 Kalibrierprotokoll

Dem Sensor ist ein Kalibrierprotokoll beigelegt, das die Linearitätsabweichung in % zum Messwert auf mattweißer Oberfläche grafisch darstellt.

Nachfolgend ein Beispiel für ein Kalibrierprotokoll:

| Calibration Protocol                                                                                                    | the innovative fam                                                                 |
|----------------------------------------------------------------------------------------------------|------------------------------------------------------------------------------------|
| Order Number: PNBC001<br>Serial Number: 000001<br>MAC Address: 00:07:AB:F0:0C:AB                                                                                                    |                                                                                    |
| Linearity Decartor 2005                                                                                                    | erren and share and the most formed                                                |
| 20<br>Working Range [mm]                                                                                                    | 22 24                                                                              |
| Measurement Conditions:                                                                                                    |                                                                                    |
| Measuring Range                                                                                                    | 4 mm                                                                               |
| Working Range                                                                                                    | 2024 mm                                                                            |
| Measured Surface                                                                                                    | White Surface                                                                      |
| Evaluation Method                                                                                                    | COG                                                                                |
| Temperature                                                                                                    | 20° C (+/-1° C)                                                                    |
| Laser Class                                                                                                    | 2 (max 1.0 mW)                                                                     |
| Differences to the above data can appear due<br>1. Target material and surface<br>2. Target geometry<br>3. Sensor mounting<br>4. Temperature fluctuation during the m<br>5. Strong circulation of warm air betwee<br>Further statements in the datasheet and the | e to:<br>leasurement<br>n sensor and tar get<br>operati on instructions are valid. |
|                                                                                                    |                                                                                    |
| Inspector: be<br>Date: 05.05.2017                                                                                                    |                                                                                    |

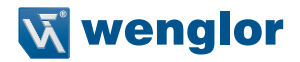

#### 8.2.2 Oberflächenmaterial

PNBC-Sensoren messen präzise die Distanz zu Objekten unabhängig der verwendeten Materialien, wie z. B. Metall, Plastik, Keramik, Gummi oder Papier. Bei stark spiegelnden Oberflächen oder Flüssigkeiten muss der Einsatz im Einzelfall geprüft werden.

#### 8.2.3 Oberflächenbeschädigungen auf dem Messobjekt

Verläuft ein Kratzer auf der Oberfläche des Messobjekts quer zur Linsenachse, können stärkere Lichtemissionen auftreten, deren Maximum von der Mitte des Lichtflecks seitlich abweicht. Hierdurch wird eine veränderte Entfernung vorgetäuscht.

Handelt es sich um ein bewegtes Objekt, so bleibt der mittlere (integrale) Messwert beim Abtasten der beschädigten Oberfläche konstant, d.h. die positive und negative Flanke, verursacht durch die Beschädigung, heben sich gegenseitig auf.

Die Wahl eines geeigneten Mittelwertfilters minimiert ungewollte Ausschläge.

#### 8.2.4 Fremdlicht

Fremdlicht kann zu Beeinträchtigungen der Messwertaufnahmen führen. Deshalb ist bei der Installation des Sensors darauf zu achten, dass die Einstrahlung von direktem oder reflektiertem Sonnenlicht in die Empfangsoptik vermieden wird.

#### 8.2.5 Änderung der Remission

Die Sensoren verfügen über eine Regelung der Messrate, die sich automatisch an die Remission der zu messenden Objekte anpasst. Ändert sich die Remission der Oberfläche während des Messvorgangs, gleicht der Sensor die Schwankungen aus. Dabei kann es zu abweichenden Messwerten kommen. Durch das Einstellen einer fixen Messrate bleiben die Messwerte auch bei einer Änderung der Oberflächenremission konstant.

#### 8.2.6 Winkelabhängigkeit der Messungen

Es besteht eine geringe Winkelabhängigkeit der Messung, wenn der Sensor nicht rechtwinklig auf die Objektoberfläche gerichtet ist. Eine ungenaue Positionierung des Sensors bewirkt einen größeren Abstand zum Objekt. Diese Distanzänderung kann durch eine entsprechende Offset-Verschiebung auf Null gesetzt werden.

# 9. Einstellungen

Um Einstellungen am Gerät vornehmen zu können, stehen mehrere Möglichkeiten zur Verfügung:

- Die integrierte Website, mit der die PNBC Sensoren ausgestattet sind.
   Diese Website arbeitet unabhängig vom Betriebssystem, der Sensor kann bequem über einen Standardbrowser parametriert werden. Die webbasierte Einstelloberfläche wird nicht für den Regelbetrieb an der Steuerung benötigt (Default IP-Adresse siehe Kapitel 6.1).
- · Die Konfigurations- und Anzeige-Software w-Teach auf www.wenglor.com als Download
- Ein Funktionsbaustein für die vereinfachte Einbindung der PNBC Sensoren in eine S7 Steuerung, ebenfalls als Download

Die Einstellmöglichkeiten werden im Folgenden am anschaulichen Beispiel der im Sensor integrierten Website erklärt

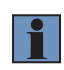

#### **HINWEIS!**

Ist der Sensor an eine Steuerung angeschlossen, werden die Einstellungen, die über die Website angepasst wurden, von den Einstellungen der Steuerung überschrieben.

#### Aufruf Website

Starten Sie den Webbrowser. Geben Sie die eingestellte IP-Adresse des Sensors in die Adresszeile Ihres Browsers ein und drücken Sie die Eingabetaste. Um sicherzugehen, dass der Browser die aktuellen Einstellungen auf der Website anzeigt, muss diese bei Änderungen immer automatisch neu geladen werden. Diese Einstellung ist browserspezifisch zu verändern und wird anhand des Internet Explorers exemplarisch aufgezeigt. Hierzu sollte unter **Extras → Internetoptionen → Browserverlauf → Einstellungen** die Auswahl auf "Bei jedem Zugriff auf die Website" stehen. Ansonsten werden Änderungen über die Website möglicherweise nicht korrekt angezeigt.

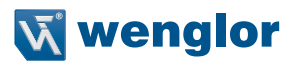

| Verbindungen                                 | Pro                                                   | ogramme                                                                 | Erweitert                          |                                                                                                    |
|----------------------------------------------|-------------------------------------------------------|-------------------------------------------------------------------------|------------------------------------|----------------------------------------------------------------------------------------------------|
| Allgemein                                    | Sicherheit                                            | Datenschutz                                                             | Inhalte                            |                                                                                                    |
| Geben Sie<br>Startseite                      | pro Zeile eine A<br>n-Registerkarter<br>ww.wenglor.co | dresse an, um<br>n zu erstellen.<br>om/                                 | •                                  | Temporäre Internetdateien und Verlauf                                                                                                    |
|                                              | ktuelle Seite                                         | Standardseite                                                           | ▼ Leere Seite                      | Temporäre Internetdateien<br>Internet Explorer speichert Kopien von Webseiten, Bildern und<br>Medien, damit diese später schneller angezeint werden können                 |
| Browserverlauf —<br>Löscht ter<br>Kennwört   | nporäre Dateien<br>er und Webform<br>erverlauf beim B | , den Verlauf, Cooki<br>ularinformationen.<br>eenden löschen<br>Löschen | ies, gespeicherte<br>Einstellungen | Neuere Versionen der gespeicherten Seiten suchen:  Bei jedem Zugriff auf die Webseite  Bei jedem Start von Internet Explorer  Automatisch  Niemals                         |
| Suchen<br>Ändert Su                          | chstandards.                                          |                                                                         | Einstellungen                      | Zu verwendender Speicherplatz (8 - 1024 MB) 8                                                                                                    |
| Registerkarten —<br>Ändert die<br>Registerka | Anzeige von W<br>arten.                               | ebseiten in                                                             | Einstellungen                      | C:\Users\DochenW\AppData\Local\Microsoft\Windows\Temporary<br>Internet Files\                                                                                              |
| Darstellung<br>Farben                        | Sprachen                                              | Schriftarten                                                            | Barrierefreiheit                   | Ordner verschieben Objekte anzeigen Dateien anzeigen                                                                                                    |
|                                              |                                                       | K Abbrech                                                               | n <b>en</b> ) Übernehme            | Verlauf<br>Legen Sie fest, wie viele Tage die Liste besuchter Websites<br>gespeichert werden soll.<br>Tage, die die Seiten in "Verlauf" aufbewahrt werden:<br>OK Abbrechen |

Um nun die Website des Produkts (im Beispiel PNBC002) aufrufen zu können, muss die IP-Adresse wie beschrieben in der Adresszeile des Browsers eingegeben werden.

Werksseitig eingestellte IP-Adresse: 192.168.0.225

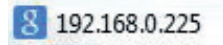

Es erscheint die Startseite mit allgemeinen Informationen zum angeschlossenen Sensor.

#### 9.1 Seitenaufbau (Website)

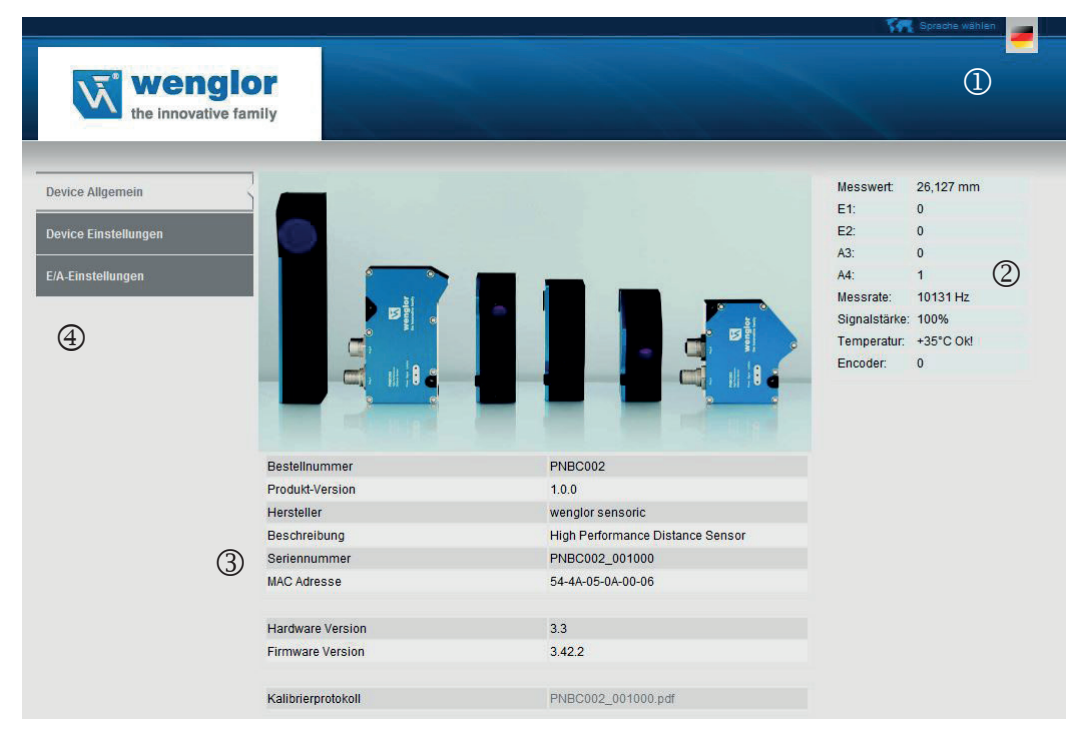

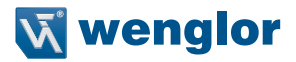

Die Website ist in folgende Bereiche aufgeteilt:

#### ① Sprachauswahl:

Über die Sprachauswahl kann die Website von Englisch (Auslieferungszustand) auf weitere Sprachen umgestellt werden.

| Statusanzeige. |                                                                                                    |
|----------------|----------------------------------------------------------------------------------------------------|
| Messwert       | Gibt den aktuellen Abstandswert zwischen der Gehäusekante des Sensors und dem Objekt an.                                                                                                    |
| E/A1E/A4       | Stellt den Schaltzustand des jeweiligen Ein- bzw. Ausgangs dar.                                                                                                    |
| Messrate       | Zeigt den aktuellen Wert der Messrate an.                                                                                                    |
| Signalstärke   | Gibt die empfangene Lichtintensität wieder. Sollte die Lichtintensität zu niedrig sein (<2 %), dann befindet sich das Objekt entweder außerhalb des Messbereichs oder das Sendelicht reicht nicht für das aktuelle Messobjekt aus.                                                                                                    |
| Temperatur     | Zeigt die aktuelle Temperatur innerhalb des Sensorgehäuses an. Je nach Befesti-<br>gung des Sensors liegt diese Temperatur 1015 °C über der Umgebungstempera-<br>tur. Ein "OK" neben dem Wert gibt an, dass der Sensor innerhalb seiner Spezifikation<br>betrieben wird.<br>HINWEIS!<br>Ist der Sensor zu warm (>50 °C), wird zusätzlich die Information "Too hot"<br>angezeigt. In diesem Fall wird empfohlen den Sensor entweder zu kühlen,<br>oder ihn so zu montieren, dass die Wärme besser abgeführt wird. |
| Encoder        | Gibt den aktuellen Encoder-Wert an.                                                                                                    |

# (2) curry

# ③ Seiteninhalt:

Je nachdem welche Kategorie im Menü auf der linken Seite ausgewählt ist, werden hier die jeweiligen Seiteninhalte angezeigt.

# ④ Kategorieauswahl:

Die Einstellungen sind in folgende Kategorien eingeteilt:

| Device Allgemein     | Allgemeine Informationen zum Sensor werden angezeigt.                     |
|----------------------|---------------------------------------------------------------------------|
| Device Einstellungen | Netzwerkeinstellungen des Sensors (siehe Kapitel 9.2)                     |
|                      | <ul> <li>Messwerteinstellungen des Sensors (siehe Kapitel 9.2)</li> </ul> |
|                      | Allgemeine Einstellungen (siehe Kapitel 9.2)                              |
| E/A-Einstellungen    | Einstellungen der digitalen Ein- und Ausgänge werden angezeigt            |
|                      | (siehe Kapitel 9.3).                                                      |

# 9.2 Device Einstellungen (Website)

| David                | Netzwerk-Einstellungen            |                                                   | Status                |
|----------------------|-----------------------------------|---------------------------------------------------|-----------------------|
| Jevice Aligemein     | IP-Adresse:                       | 192.168.0.225                                     | Messwert 26,143 mm    |
| Device Einstellungen | Subnetzmaske:                     | 255.255.0.0                                       | E1: 0                 |
| 2.0                  | Clanderd Catavar                  | 160 254 150 1                                     | E2: 0                 |
| A-Einstellungen      | Standard-Gateway.                 | 109.254.150.1                                     | A3: 0                 |
|                      | Passwort                          | ••••                                              | A4: 1                 |
|                      |                                   | Ok                                                | Messrate: 10131 Hz    |
|                      |                                   | Wichtig: Nach Änderung ist Neustart erforderlich! | Signalstarke: 100%    |
|                      |                                   |                                                   | Temperatur: +36°C Ok! |
|                      | Messwert-Einstellungen            |                                                   | Encoder: 0            |
|                      | Auswerteverfahren                 | COG 🗸 Ok                                          |                       |
|                      | Mittelwertfilter (21000, 0: Aus): | Werte Ok                                          |                       |
|                      | Messrate                          | Auto V Ok                                         |                       |
|                      | Ausgaberate                       | 30kHz V Ok                                        |                       |
|                      | Laser                             | 1.0mW (LK2) ✔ Ok                                  |                       |
|                      | Offset                            | 0.000 mm Ok                                       |                       |
|                      | Allgemeine Einstellungen          |                                                   |                       |
|                      | Encoder-Reset                     | Reset                                             |                       |
|                      | Default-Werte                     | Reset                                             |                       |

#### Netzwerk-Einstellungen:

Die IP-Adresse und die Adressen für Subnetzmaske und Gateway können im entsprechenden Feld geändert werden. Die Änderungen werden durch Eingabe des Passworts "admin" und durch einen Neustart aktiviert. Bitte achten Sie darauf, dass die gewählte Subnetzmaske im Netzwerk vorhanden ist. Ansonsten kann es passieren, dass Sie den Sensor nicht mehr im Netzwerk finden.

| -                 |                                                                                                    |
|-------------------|----------------------------------------------------------------------------------------------------|
| Auswerteverfahren | Beschreibt die Funktion des Auswerteverfahrens (siehe Kapitel 8).                                                                                                    |
| Mittelwertfilter  | Der rollierende Mittelwertfilter kann über 2 bis 1000 Werte gebildet werden.<br>Je kleiner der eingestellte Wert, desto schneller reagiert der Messwert auf Sprünge.<br>Je größer der eingestellte Wert, desto geglätteter ist der Messwert.                                                                                                    |
| Messrate          | Mögliche Werte sind "Auto" (Messrate wird automatisch angepasst) oder "=Ausgabe-<br>rate" (Messrate = Ausgaberate). Und es können Werte zwischen 900 Hz und 30000<br>Hz eingestellt werden.                                                                                                    |
| Ausgaberate       | Es können Werte zwischen 10 Hz und 30 000 Hz eingestellt werden. Die Messwerte werden einzeln mit der eingestellten Rate in einem Ethernet-Datenpaket gesammelt.<br>Beispiel:<br>Im Auswerteverfahren "Erweiterte kontinuierliche Messung" mit 150 Distanzwerten und einer eingestellten Ausgaberate von 1 kHz (entspricht 1 ms), erhalten Sie alle 150 ms das gesamte Datenpaket (siehe auch Kapitel 10.5.2). |
| Laser             | Die Laserleistung kann manuell von 0,1mW bis 1,0 mW, oder automatisch eingestellt werden.                                                                                                    |
| Offset            | Falls gewünscht, kann hier eine Nullpunkt-Verschiebung eingegeben werden.                                                                                                    |
| Schutzscheibe     | Wenn aktiviert, werden durch diese Einstellung die Auswirkungen der Schutzscheibe auf den gemessenen Abstand und die Linearität kompensiert.                                                                                                    |

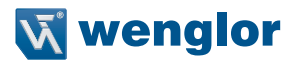

#### Allgemeine Einstellungen:

| Encoder-Reset | Setzt den Encoder-Wert im Sensor auf Null zurück                                  |
|---------------|-----------------------------------------------------------------------------------|
| Default-Werte | Setzt alle Einstellungen auf Werkseinstellung zurück (Ausnahme: Netzwerk-Einstel- |
|               | lungen).                                                                          |

#### 9.3 E/A-Einstellungen (Website)

| Device Allgemein    | Analogausgang          |                       | Status                              |
|---------------------|------------------------|-----------------------|-------------------------------------|
| Jevice Aligement    | Analog-Modus           | 420mA V Ok            | Messwert 240,154 mm                 |
| evice Einstellungen |                        |                       | E2: 0                               |
|                     |                        |                       | A1: 1                               |
| A-Einstellungen     | E/A1 E/A2 E/A3 E/A     | A4                    | A3: 1                               |
|                     | Pin-Funktion:          | Schaltausgang V Ok    | Messrate: 13707 Hz                  |
|                     | Ausgang:               | PNP V Ok              | Signalstärke: 100%                  |
|                     | Ausgangsfunktion:      | NO V Ok               | Temperatur: +28°C Ok!<br>Encoder: 0 |
|                     | Teach-Modus:           | Vordergrund-Teachen V |                                     |
|                     | Teach-In:              | Teach-In              |                                     |
|                     | Schaltpunkt verändern: | 300.000 mm Ok         |                                     |
|                     | Schalthysterese:       | 0.006 mm Ok           |                                     |
|                     | Schaltreserve:         | 0.000 mm Ok           |                                     |

#### Analogausgang:

Der Analogausgang bietet die Wahlmöglichkeit zwischen 0...10 V und 4...20 mA. Wird der Analogausgang als Spannungsquelle verwendet, so sollte die angeschlossene Last 1 k $\Omega$  betragen. Ist der Analogausgang als Stromausgang konfiguriert, so sollte die angeschlossene Last 400  $\Omega$  betragen.

#### E/A einstellen:

Für die einzelnen Ein-/Ausgänge lassen sich unterschiedliche Pin-Funktionen einstellen. Je nach Einstellung bieten die Kontextmenüs entsprechende Auswahlmöglichkeiten an:

| Schaltausgang  | Der gewählte Ausgang fungiert als Schaltausgang.                                                                                                    |
|----------------|----------------------------------------------------------------------------------------------------|
| Ext. Teach     | An diesem Eingang kann durch Anlegen eines elektrischen Signals ein Schalteingang des Sensors neu eingelernt werden.                                                                                                    |
| Encoder E1+E2  | Es ist ein zweikanaliger Drehgeber mit rechteckigem HTL-Signal zu verwenden.<br>Kanal A ist um 90° zu Kanal B verschoben. Es ist darauf zu achten, ein geschirmtes<br>Kabel zu verwenden, um mögliche Störeinflüsse bzw. ein Übersprechen der Leitun-<br>gen zu vermeiden.                                                                                                    |
| Encoder-Reset  | Der Encoder wird auf "0" gesetzt.                                                                                                    |
| Laser aus      | Durch die Aktivierung der Eingangslast oder der Eingangsspannung kann der Laser an- oder ausgeschaltet werden.                                                                                                    |
| Fehler Ausgang | Ausgang schaltet bei Über- bzw. Unterschreiten der gewählten Intensität oder wenn sich das Messobjekt außerhalb des Messbereichs befindet.         Image: schalter bei Über- bzw. Unterschreiten der gewählten Intensität oder wenn sich das Messobjekt außerhalb des Messbereichs befindet.         Image: schalter bei Über- bzw. Unterschreiten der gewählten Intensität oder wenn sich das Messobjekt außerhalb des Messbereichs befindet.         Image: schalter bei Über- bzw. Unterschreiten der gewählten Intensität sind nicht identisch mit der Angabe der Signalstärke in der Statusanzeige (siehe Kapitel 9.1). |

#### Ausgang:

| PNP-Ausgang | Die Last oder die Auswerteeinheit ist zwischen Minuspol (Bezug) und Ausgang ange-<br>schlossen. Wenn der Sensor schaltet, wird der Ausgang über einen elektronischen<br>Schalter mit dem Pluspol verbunden. Ein PNP-Ausgang kann auch einen Pulldown-<br>Widerstand enthalten. |
|-------------|----------------------------------------------------------------------------------------------------|
| NPN-Ausgang | Die Last oder die Auswerteeinheit ist zwischen Pluspol (Bezug) und Ausgang ange-<br>schlossen. Wenn der Sensor schaltet, wird der Ausgang über einen elektronischen<br>Schalter mit dem Minuspol verbunden. Ein NPN-Ausgang kann auch einen Pull-up-<br>Widerstand enthalten.  |
| Push-Pull   | PNP und NPN werden abwechselnd geschaltet.                                                                                                    |

#### Ausgangsfunktion:

| NO | Normally open (= Schließer) |
|----|-----------------------------|
| NC | Normally closed (= Öffner)  |

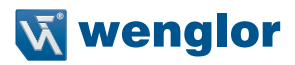

#### Teach-Modus:

| Teach-in                                        | Eine Funktion, bei der der Sensor per Knopfdruck oder Steuersignal aus den augen-<br>blicklich erfassten Werten die zukünftigen Einstellwerte automatisch errechnet und<br>abspeichert. Dieser Vorgang wird auch als Einlernen des Sensors bezeichnet.                                                                                                    |
|-------------------------------------------------|----------------------------------------------------------------------------------------------------|
| Teach-in-Modus FT<br>(Fenster-Teach-in)         | Beim Fenster-Teach-in sind zwei Schaltpunkte vorhanden. Der Abstand zwischen<br>den beiden Schaltpunkten wird als Fenster bezeichnet. Die Größe des Fensters wird<br>als Fensterbreite (einstellbar) bezeichnet. Befindet sich ein Objekt innerhalb des<br>Fensters, schaltet der Sensor.                                                                                                    |
|                                                 | Objekt Schaltpunkt 2                                                                                                    |
| Teach-in-Modus VT<br>(Vordergrund-Teach-<br>in) | Der Sensor wird eingelernt, während er auf das Objekt ausgerichtet ist. Der Schalt-<br>abstand wird daraufhin automatisch auf einen Schaltabstand eingestellt, der etwas<br>größer ist als der Abstand zwischen Sensor und Objekt. Somit schaltet der Sensor<br>bei jedem Objekt, dessen Abstand zum Sensor kleiner oder gleich ist als der Abstand<br>des zum Teach-in verwendeten Objekts.<br>Sensor<br>Teachabstand |
|                                                 |                                                                                                    |

#### Schaltpunkt verändern:

Der Schaltpunkt wird auf den eingegebenen Abstand verschoben. Beim Vordergrund-Tech-in ist das der oben beschriebene Tech-in-Abstand, beim Fenster-Tech-in ist es der Abstand zur Fenstermitte.

#### Schalthysterese:

Beschreibt den Abstand zwischen Einschalt- und Ausschaltpunkt. Aufgrund der sehr stabilen Messwerte der Sensorbaureihe kann die Hysterese sehr klein und sogar bis auf 0,000 mm eingestellt werden. Diese Einstellung kann in einzelnen Anwendungen sinnvoll sein, wenn mit einem Mittelwertfilter gearbeitet wird.

#### Schaltreserve:

Bezeichnet die Entfernung zwischen Teach-in-Abstand und Schaltpunkt des Sensors. Die Schaltreserve dient der sicheren Objekterkennung auch bei leicht schwankenden Abständen der Objekte zum Sensor

#### Eingangslast 2 mA

Die Eingangslast ist werksseitig auf 2 mA eingestellt, kann aber über das Dropdown-Menü ausgeschaltet werden (z. B. wenn die SPS einen hochohmigen PNP-Ausgang besitzt).

#### Eingang einstellen:

Ub aktiv: Anstehende Aufgaben werden ausgeführt wenn Eingangsspannung an Ub inaktiv: Anstehende Aufgaben werden ausgeführt wenn Eingangsspannung aus

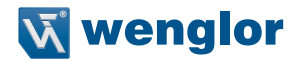

# 10. Schnittstellenprotokoll

Dieser Abschnitt beschreibt den Aufbau und die Funktion der TCP-Kommandos zur Steuerung und Einstellung des Laserdistanzsensors High-Precision PNBCxxx.

Die Kommandos werden über den Port 3000 gesendet. Nach Öffnen des Ports sendet das Gerät ohne weitere Aufforderung Datenpakete.

Weitere Informationen zu Header und Datenformat finden Sie in Kapitel 10.5.

Vor der Parametrierung wird empfohlen, die Messung zu stoppen.

Die Groß-/Kleinschreibung ist zu beachten.

#### **10.1 Allgemeine Messbefehle**

#### 10.1.1 Datenformat "Kontinuierliche Distanzmessung" einstellen

| Befehl       | <pre>set_measure_start<cr></cr></pre>                                 |
|--------------|-----------------------------------------------------------------------|
| Antwort      | Datenstrom (siehe Kapitel 10.5.1)                                     |
| Beschreibung | Startet den Datenstrom der "Kontinuierlichen Messung" (Distanzdaten). |

#### 10.1.2 Datenformat "Erweiterte kontinuierliche Messung" einstellen

| Befehl       | <pre>set_ext_measure_start<cr></cr></pre>                                                                      |
|--------------|----------------------------------------------------------------------------------------------------|
| Antwort      | Datenstrom (siehe Kapitel 10.5.2)                                                                              |
| Beschreibung | Startet den Datenstrom der "Erweiterten kontinuierlichen Messung" (Distanz-, Intensität-<br>und Encoderdaten). |

#### 10.1.3 Datenformat "Peakdaten" einstellen

| Befehl       | set_peak <cr></cr>                |
|--------------|-----------------------------------|
| Antwort      | Datenstrom (siehe Kapitel 10.5.3) |
| Beschreibung | Es wird ein Peak gesendet.        |

#### 10.1.4 Messung stoppen

| Befehl       | <pre>set_measure_stop<cr></cr></pre>                           |
|--------------|----------------------------------------------------------------|
| Antwort      | keine Antwort                                                  |
| Beschreibung | Jede Messung und jeder Versand von Messdaten wird eingestellt. |

#### 10.1.5 Reply-Modus

| Befehl       | <pre>set_reply_echo_activate<cr></cr></pre>                          |
|--------------|----------------------------------------------------------------------|
|              | <pre>set_reply_echo_deactivate<cr></cr></pre>                        |
| Antwort      | Nur bei "reply echo activate": OK:reply_echo_activate <cr></cr>      |
| Beschreibung | Alle Befehle werden quittiert (Werkseinstellung: Modus deaktiviert). |

#### 10.2 Sensoreinstellungen

#### 10.2.1 IP-Adresse einstellen

| Befehl       | set_ip_addr=192.168.0.225 <cr></cr>                                  |
|--------------|----------------------------------------------------------------------|
| Antwort      | <pre>Im Reply-Echo-Mode: OK:ip_addr=192.168.0.225<cr></cr></pre>     |
| Beschreibung | Die neu eingestellte IP-Adresse wird erst nach einem Neustart aktiv. |

#### 10.2.2 Adresse Subnetzmaske einstellen

| Befehl       | <pre>set_netmask_addr=255.255.0.0<cr></cr></pre>                       |
|--------------|------------------------------------------------------------------------|
| Antwort      | <pre>Im Reply-Echo-Mode: OK:net_mask=255.255.0.0<cr></cr></pre>        |
| Beschreibung | Die neu eingestellte Subnetzmaske wird erst nach einem Neustart aktiv. |

#### 10.2.3 Gateway-Adresse einstellen

| Befehl       | <pre>set_gateway_addr=192.168.0.1<cr></cr></pre>                          |
|--------------|---------------------------------------------------------------------------|
| Antwort      | <pre>Im Reply-Echo-Mode: OK:gateway_addr=192.168.0.1<cr></cr></pre>       |
| Beschreibung | Die neu eingestellte Gateway-Adresse wird erst nach einem Neustart aktiv. |

#### 10.2.4 Netzwerk-Einstellungen auf Default-Werte zurücksetzen

| Befehl       | <pre>set_activate_network_default<cr></cr></pre>           |
|--------------|------------------------------------------------------------|
| Antwort      | Im Reply-Echo-Mode: OK:activate_network_default <cr></cr>  |
| Beschreibung | IP-Adresse, Gateway und Subnetzmaske werden zurückgesetzt. |

#### 10.2.5 Auswerteverfahren einstellen

| Befehl       | <pre>set_calc_mode=x<cr></cr></pre>                                                                                                    |
|--------------|----------------------------------------------------------------------------------------------------|
| Antwort      | <pre>Im Reply-Echo-Mode: OK:calc_mode=x<cr></cr></pre>                                                                                        |
| Beschreibung | Mit diesem Befehl kann das Peak-Auswerteverfahren eingestellt werden.<br>Mögliche Werte für "x" sind:<br>2: COG (Werkseinstellung)<br>5: Edge |

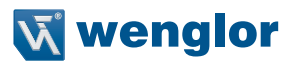

#### 10.2.6 Mittelwertfilter einstellen

| Befehl       | <pre>set_avg_filter_cnt=x<cr></cr></pre>                                                                                                    |
|--------------|----------------------------------------------------------------------------------------------------|
| Antwort      | <pre>Im Reply-Echo-Mode: OK:avg_filter_cnt=x<cr></cr></pre>                                                                                                    |
| Beschreibung | Der rollierende Mittelwert kann aus einem Wert zwischen 2 und 1 000 gebildet werden. Je<br>kleiner der eingestellte Wert, desto schneller reagiert der Messwert auf Sprünge. Je größer<br>der eingestellte Wert, desto geglätteter ist der Messwert.<br>Mögliche Werte für "x" sind: |
|              | 0: aus (Werkseinstellung)<br>1: aus<br>21000                                                                                                    |

#### 10.2.7 Ausgaberate einstellen

| Befehl       | <pre>set_freq=x<cr></cr></pre>                                                                                                    |
|--------------|----------------------------------------------------------------------------------------------------|
| Antwort      | Im Reply-Echo-Mode: OK:freq=x <cr></cr>                                                                                                    |
| Beschreibung | Die Ausgaberate wird in Hertz eingestellt (Werkseinstellung: 10000 Hz).<br>Die Messwerte werden einzeln mit der eingestellten Rate in einem Ethernet-Datenpaket<br>gesammelt.<br>Beispiel: Im Auswerteverfahren "Erweiterte kontinuierliche Messung" mit 150 Distanzwerten<br>und einer eingestellten Ausgaberate von 1000 Hz (entspricht 1 ms) erhält man alle 150 ms<br>das gesamte Datenpaket.<br>Mögliche Werte für "x" sind:<br>1030000 |

#### 10.2.8 Messrate einstellen

| Befehl       | <pre>set_meas_freq=x<cr></cr></pre>                    |
|--------------|--------------------------------------------------------|
| Antwort      | <pre>Im Reply-Echo-Mode: OK:meas_freq=x<cr></cr></pre> |
| Beschreibung | Die Messrate wird in Hertz eingestellt.                |
|              | Mögliche Werte für "x" sind:                           |
|              | 0: Die Messrate entspricht der Ausgaberate             |
|              | 90030 000                                              |

#### 10.2.9 Paketlänge einstellen

| Befehl       | <pre>set_packet_size=x<cr></cr></pre>                                                                                                    |
|--------------|----------------------------------------------------------------------------------------------------|
| Antwort      | <pre>Im Reply-Echo-Mode: OK:packet_size=x<cr></cr></pre>                                                                                                   |
| Beschreibung | Hier kann die gewünschte Anzahl der Distanzwerte pro Paket eingestellt werden.<br>Mögliche Werte für "x" sind:<br>• Bei kontinuierlicher Messung: 1450     |
|              | Bei erweiterter kontinuierlicher Messung: 1150                                                                                                    |
|              | Der eingegebene Wert bleibt solange gültig, bis das Datenformat verändert wird. Die Werte werden dann wieder auf Werkseinstellung zurückgesetzt (150/450). |

#### 10.2.10 Regelung Laserleistung und Messrate einstellen

| Befehl       | <pre>set_regulator=x<cr></cr></pre>                                                                                                    |
|--------------|----------------------------------------------------------------------------------------------------|
| Antwort      | Im Reply-Echo-Mode: OK:regulator=x <cr></cr>                                                                                                    |
| Beschreibung | Hier wird die Messraten-/Laserleistungsregelung eingestellt.<br>Mögliche Werte für "x" sind:                                                                                                    |
|              | 0: Messraten- UND Laserleistungsregelung automatisch (Werkseinstellung)                                                                                                    |
|              | 1: Messratenregelung automatisch, Laserleistungsregelung manuell einstellbar                                                                                                    |
|              | 2: Laserleistungsregelung automatisch, Messratenregelung manuell einstellbar                                                                                                    |
|              | 3: Messraten- und Laserleistungsregelung manuell einstellbar                                                                                                    |
|              | Bei der Laserleistungs- und Messratenregelung wählt der Sensor automatisch die Einstel-<br>lung, welche die beste Intensität ergibt. Je nach Anwendungsfall ist eher die Messratenre-<br>gelung bzw. die Laserleistungsregelung vorzuziehen. Für konstante Messzeiten sollte die<br>automatische Laserleistungsregelung gewählt werden. Für konstante Laserleistungen ist<br>die Messratenregelung besser geeignet. |

#### 10.2.11 Schutzscheiben-Kompensation

| Befehl       | <pre>set_compensation_activate<cr></cr></pre>               |
|--------------|-------------------------------------------------------------|
|              | set_compensation_deactivate <cr></cr>                       |
| Antwort      | keine Antwort                                               |
| Beschreibung | Aktiviert bzw. deaktiviert die Schutzscheiben-Kompensation. |

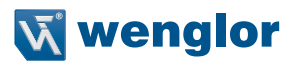

# 10.2.12 Laserleistung einstellen

| Befehl       | <pre>set_laser=x<cr></cr></pre>                                                              |
|--------------|----------------------------------------------------------------------------------------------|
| Antwort      | Im Reply-Echo-Mode: OK:laser=x <cr></cr>                                                     |
| Beschreibung | Die Laserleistung ist in 1/10 mW-Schritten einzustellen.                                     |
|              | Mögliche Werte für "x" sind:                                                                 |
|              | Auto (Werkseinstellung)<br>1 (0,1 mW)10 (1 mW)                                               |
|              | Die Einstellung ist nur bei manueller Laserleistungsregelung wirksam (siehe Kapitel 10.2.10) |

#### 10.2.13 Offset einstellen

| Befehl       | <pre>set_digout_offset=x<cr></cr></pre>                                                                                                    |
|--------------|----------------------------------------------------------------------------------------------------|
| Antwort      | <pre>Im Reply-Echo-Mode: OK:digout_offset=x<cr></cr></pre>                                                                                                    |
| Beschreibung | Hier kann eine Nullpunkt-Verschiebung eingegeben werden. Der Offset wird als 16-Bit-<br>Wert eingegeben (Werkseinstellung: 0.000).<br>Mögliche Werte für "x" sind:<br>-30 00030 000<br>Umrechnung des Offsets von digital in mm:<br>$Offset[mm] = \frac{x}{65536} \times Messbereich[mm]$ |

#### 10.2.14 Encoder-Reset

| Befehl       | <pre>set_clear_encoder<cr></cr></pre>                    |
|--------------|----------------------------------------------------------|
| Antwort      | <pre>Im Reply-Echo-Mode: OK:clear_encoder<cr></cr></pre> |
| Beschreibung | Der interne Encoderzähler wird auf Null zurückgesetzt.   |

#### 10.2.15 Encoderzähler-Rechts-Shift

| Befehl       | <pre>set_enc_right_shift=x<cr></cr></pre>                                                                                                    |
|--------------|----------------------------------------------------------------------------------------------------|
| Antwort      | <pre>Im Reply-Echo-Mode: OK:enc_rshift=x<cr></cr></pre>                                                                                                  |
| Beschreibung | Mit diesem Befehl wird das Teilerverhältnis des Encodereingangs eingestellt.<br>Mögliche Werte für "x" sind:                                             |
|              | 1: Jeder 2. Encoderimpuls wird gezählt     2: Jeder 4. Encoderimpuls wird gezählt (Werkseinstellung)     3:     3: Jeder 256. Encoderimpuls wird gezählt |

#### 10.2.16 Laser ein-/ausschalten

| Befehl       | <pre>set_activate_laser<cr></cr></pre>                                                    |
|--------------|-------------------------------------------------------------------------------------------|
|              | <pre>set_deactivate_laser<cr></cr></pre>                                                  |
| Antwort      | <pre>Im Reply-Echo-Mode: OK:activate_laser<cr></cr></pre>                                 |
|              | OK:deactivate_laser <cr></cr>                                                             |
| Beschreibung | Der Laser wird per TCP-Befehl ein- bzw. ausgeschaltet (Werkseinstellung: Laser an).       |
|              | Grundsätzlich ist die Pin-Einstellung dominant. Diese Einstellung kann durch den Eingabe- |
|              | befehl nicht geändert werden.                                                             |

#### 10.2.17 Auf Default-Werte zurücksetzen

| Befehl       | <pre>set_activate_default<cr></cr></pre>                                                |
|--------------|-----------------------------------------------------------------------------------------|
| Antwort      | <pre>Im Reply-Echo-Mode: OK:activate_default<cr></cr></pre>                             |
| Beschreibung | Setzt alle Einstellungen auf Werkseinstellung zurück mit Ausnahme der Netzwerk-Einstel- |
|              | lungen.                                                                                 |

#### 10.3 E/A-Einstellungen

#### 10.3.1 Analogmodus einstellen

| Befehl       | <pre>set_anaout_mode=x<cr></cr></pre>                       |
|--------------|-------------------------------------------------------------|
| Antwort      | Im Reply-Echo-Mode: OK:anaout_mode=x <cr></cr>              |
| Beschreibung | Einstellen des Analogmodus.<br>Mögliche Werte für "x" sind: |
|              | 1: 010 V<br>8: 420 mA (Werkseinstellung)                    |

#### 10.3.2 Pin-Funktion einstellen

| Befehl       | set_usrio1_pin_function=x <cr></cr>                                                                                                    |
|--------------|----------------------------------------------------------------------------------------------------|
|              | <pre>set_usrio2_pin_function=x<cr></cr></pre>                                                                                                    |
|              | <pre>set_usrio3_pin_function=x<cr></cr></pre>                                                                                                    |
|              | <pre>set_usrio4_pin_function=x<cr></cr></pre>                                                                                                    |
| Antwort      | <pre>Im Reply-Echo-Mode (z. B. I/O1): OK:usr_io1_pin_function=x<cr></cr></pre>                                                                                                    |
| Beschreibung | Einstellen der Pin-Funktion.<br>Mögliche Werte für "x" sind:                                                                                                    |
|              | 1: Schaltausgang<br>2: Ext. Teach-Input für A1<br>3: Ext. Teach-Input für A2<br>4: Ext. Teach-Input für A3<br>5: Ext. Teach-Input für A4<br>6: Encoder-Eingang (E1+E2)<br>7: Encoder-Reset-Eingang<br>10: Laser-Aus-/Eingang<br>11: Fehlerausgang |

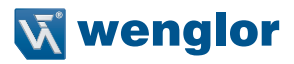

#### 10.3.3 Minimale Intensität einstellen

| Befehl       | set_usrio1_min_err_intens=x <cr></cr>                                                 |
|--------------|---------------------------------------------------------------------------------------|
|              | <pre>set_usrio2_min_err_intens=x<cr></cr></pre>                                       |
|              | <pre>set_usrio3_min_err_intens=x<cr></cr></pre>                                       |
|              | <pre>set_usrio4_min_err_intens=x<cr></cr></pre>                                       |
| Antwort      | <pre>Im Reply-Echo-Mode (z. B. I/O1): OK:usr_io1_min_err_intens=x<cr></cr></pre>      |
| Beschreibung | Einstellen des minimalen Intensitätswerts für den Fehler Ausgang (siehe Kapitel 9.3). |
|              | Mögliche Werte für "x" sind:                                                          |
|              | 04095                                                                                 |

#### 10.3.4 Maximale Intensität einstellen

| Befehl       | <pre>set_usrio1_max_err_intens=x<cr></cr></pre>                                       |
|--------------|---------------------------------------------------------------------------------------|
|              | <pre>set_usrio2_max_err_intens=x<cr></cr></pre>                                       |
|              | <pre>set_usrio3_max_err_intens=x<cr></cr></pre>                                       |
|              | <pre>set_usrio4_max_err_intens=x<cr></cr></pre>                                       |
| Antwort      | <pre>Im Reply-Echo-Mode (z. B. I/O1): OK:usr_io1_max_err_intens=x<cr></cr></pre>      |
| Beschreibung | Einstellen des maximalen Intensitätswerts für den Fehler Ausgang (siehe Kapitel 9.3). |
|              | Mögliche Werte für "x" sind:                                                          |
|              | 04095                                                                                 |

#### 10.3.5 Ausgangsmodus einstellen

| Befehl       | <pre>set_usrio1_output_mode=x<cr> set_usrio2_output_mode=x<cr> set_usrio3_output_mode=x<cr> set_usrio4_output_mode=x<cr></cr></cr></cr></cr></pre> |
|--------------|----------------------------------------------------------------------------------------------------|
| Antwort      | <pre>Im Reply-Echo-Mode (z. B. I/O1): OK:usr_io1_output_mode=x<cr></cr></pre>                                                                      |
| Beschreibung | Einstellen des Ausgangsmodus.<br>Mögliche Werte für "x" sind:                                                                                      |
|              | 1: PNP                                                                                                    |
|              | 2: NPN                                                                                                    |
|              | 3: Push-Pull                                                                                                    |

#### 10.3.6 Ausgangsfunktion einstellen

| Befehl       | <pre>set_usrio1_output_function=x<cr> set_usrio2_output_function=x<cr> set_usrio3_output_function=x<cr> set_usrio4_output_function=x<cr></cr></cr></cr></cr></pre> |
|--------------|----------------------------------------------------------------------------------------------------|
| Antwort      | Im Reply-Echo-Mode (z. B. I/O1): OK:usr_io1_output_function=x <cr></cr>                                                                                            |
| Beschreibung | Einstellen der Ausgangsfunktion.<br>Mögliche Werte für "x" sind:<br>1: Schließer (NO)<br>2: Öffner (NC)                                                            |

#### 10.3.7 Schaltabstand einlernen (Teach-in)

| Befehl       | <pre>set_usrio1_teach_in<cr> set_usrio2_teach_in<cr> set_usrio3_teach_in<cr> set_usrio4_teach_in<cr></cr></cr></cr></cr></pre>                                                                                          |
|--------------|----------------------------------------------------------------------------------------------------|
| Antwort      | Im Reply-Echo-Mode (z. B. I/O3): OK:usr_io3_switch_dist_mm=87.614 <cr></cr>                                                                                                    |
| Beschreibung | Aus den augenblicklich erfassten Werten werden künftige Einstellwerte automatisch er-<br>rechnet und abgespeichert.<br>HINWEIS!<br>Die Pin-Funktion des jeweiligen Ausgangs muss als Schaltausgang eingestellt<br>sein. |

#### 10.3.8 Teach-Modus einstellen

| Befehl       | <pre>set_usrio1_teach_mode=x<cr></cr></pre>                                                                                                    |
|--------------|----------------------------------------------------------------------------------------------------|
|              | <pre>set_usrio2_teach_mode=x<cr></cr></pre>                                                                                                    |
|              | <pre>set_usrio3_teach_mode=x<cr></cr></pre>                                                                                                    |
|              | <pre>set_usrio4_teach_mode=x<cr></cr></pre>                                                                                                    |
| Antwort      | <pre>Im Reply-Echo-Mode (z. B. I/O1): OK:usr_io1_teach_mode=x<cr></cr></pre>                                                                                                    |
| Beschreibung | Einstellen des Teach-Modus.<br>Mögliche Werte für "x" sind:                                                                                                    |
|              | 1: Vordergrund-Teach-in (Werkseinstellung)<br>2: Fenster-Teach-in                                                                                                    |
|              | <u>Vordergrund-Teach-in:</u> Der Sensor wird auf das Objekt ausgerichtet und eingelernt. Die<br>Einstellung des Teach-in-Abstands erfolgt automatisch, so dass der Sensor schaltet, so-<br>bald der Abstand zwischen Sensor und Objekt kleiner oder gleich dem zuvor eingelernten<br>Abstand ist. |
|              | <u>Fenster-Teach-in:</u> Beim Fenster-Teach-in sind zwei Schaltpunkte vorhanden. Der Abstand zwischen den beiden Schaltpunkten gibt die Fensterbreite an. Wenn sich das Objekt in-<br>nerhalb des Fensters befindet, schaltet der Sensor.                                                         |

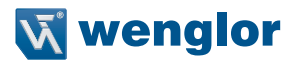

# 10.3.9 Schaltpunkt einstellen

| Befehl       | <pre>set_usrio1_switch_dist_mm=x<cr> set_usrio2_switch_dist_mm=x<cr> set_usrio3_switch_dist_mm=x<cr> set_usrio4_switch_dist_mm=x<cr></cr></cr></cr></cr></pre> |
|--------------|----------------------------------------------------------------------------------------------------|
| Antwort      | <pre>Im Reply-Echo-Mode (z. B. I/O1): OK:usr_io1_switch_dist_mm=x<cr></cr></pre>                                                                               |
| Beschreibung | Der Schaltpunkt wird auf den eingegebenen Abstand verschoben. Beim Vordergrund-                                                                                |
|              | Teach-in ist das der Teach-in-Abstand (siehe Kapitel 10.3.8), beim Fenster-Teach-in ist es                                                                     |
|              | der Abstand zur Fenstermitte.                                                                                                    |
|              | Die Werte für "x" mussen im Arbeitsbereich liegen, Beispiel: 22.123 (Angabe in mm).                                                                            |
|              | HINWEIS!<br>Bei nicht ganzen Zahlen muss ein Punkt anstelle des Kommas gesetzt werden.                                                                         |

#### 10.3.10 Hysterese einstellen

| Befehl       | <pre>set_usrio1_hysteresis_mm=x<cr></cr></pre>                                                |
|--------------|-----------------------------------------------------------------------------------------------|
|              | set_usrio2_hysteresis_mm=x <cr></cr>                                                          |
|              | set_usrio3_hysteresis_mm=x <cr></cr>                                                          |
|              | <pre>set_usrio4_hysteresis_mm=x<cr></cr></pre>                                                |
| Antwort      | <pre>Im Reply-Echo-Mode (z. B. I/O1): OK:usr_io1_hysteresis_mm=x<cr></cr></pre>               |
| Beschreibung | Die Hysterese beschreibt den Abstand zwischen Einschalt- und Ausschaltpunkt.                  |
|              | Mögliche Werte für "x" sind:                                                                  |
|              | 01/4 des Messbereichs                                                                         |
|              | Beispiel: 0.030 (Angabe in mm)                                                                |
|              | <b>HINWEIS!</b><br>Bei nicht ganzen Zahlen muss ein Punkt anstelle des Kommas gesetzt werden. |

#### 10.3.11 Schaltreserve einstellen

| Befehl       | <pre>set_usrio1_switch_res_mm=x<cr> set_usrio2_switch_res_mm=x<cr> set_usrio3_switch_res_mm=x<cr> set_usrio4_switch_res_mm=x<cr></cr></cr></cr></cr></pre>                                                                                                    |
|--------------|----------------------------------------------------------------------------------------------------|
| Antwort      | <pre>Im Reply-Echo-Mode (z. B. I/O1): OK:usr_io1_switch_res_mm=x<cr></cr></pre>                                                                                                    |
| Beschreibung | Die Schaltreserve bezeichnet die Entfernung zwischen Teach-in-Abstand und Schalt-<br>punkt des Sensors. Die Schaltreserve dient der sicheren Objekterkennung auch bei leicht<br>schwankenden Abständen der Objekte zum Sensor.<br>Mögliche Werte für "x" sind: |
|              | 0Messbereich/4                                                                                                    |
|              | Beispiel: 0.120 (Angabe in mm)<br>Die Schaltreserve kann nur beim Vordergrund-Teach-in eingestellt werden.                                                                                                    |
|              | HINWEIS!<br>Bei nicht ganzen Zahlen muss ein Punkt anstelle des Kommas gesetzt werden.                                                                                                    |

#### 10.3.12 Fensterbreite einstellen

| Befehl       | <pre>set_usrio1_window_size_mm=x<cr> set_usrio2_window_size_mm=x<cr> set_usrio3_window_size_mm=x<cr> set_usrio4_window_size_mm=x<cr></cr></cr></cr></cr></pre>                                                                                         |
|--------------|----------------------------------------------------------------------------------------------------|
| Antwort      | <pre>Im Reply-Echo-Mode (z. B. I/O1): OK:usr_io1_window_size_mm=x<cr></cr></pre>                                                                                                    |
| Beschreibung | Einstellen der Fensterbreite (siehe Kapitel 10.3.8)<br>Der Eingabewert muss kleiner sein als der Messbereich des Sensors, Beispiel: 0.100<br>(Angabe in mm).<br>HINWEIS!<br>Bei nicht ganzen Zahlen muss ein Punkt anstelle des Kommas gesetzt werden. |

#### 10.3.13 Eingangslast einstellen

| Befehl       | <pre>set_usrio1_input_load=x<cr> set_usrio2_input_load=x<cr> set_usrio3_input_load=x<cr> set_usrio4_input_load=x<cr></cr></cr></cr></cr></pre> |
|--------------|----------------------------------------------------------------------------------------------------|
| Antwort      | <pre>Im Reply-Echo-Mode (z. B. I/O1): OK:usr_io1_input_load=x<cr></cr></pre>                                                                   |
| Beschreibung | Einstellen der Eingangslast.<br>Mögliche Werte für "x" sind:<br>1: Eingangslast aktiv (2 mA; Werkseinstellung)<br>2: Eingangslast nicht aktiv  |

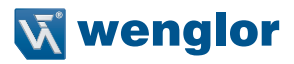

#### 10.3.14 Eingangsfunktion einstellen

| Befehl       | set_usrio1_input_function=x <cr></cr>                                               |
|--------------|-------------------------------------------------------------------------------------|
|              | <pre>set_usrio2_input_function=x<cr></cr></pre>                                     |
|              | <pre>set_usrio3_input_function=x<cr></cr></pre>                                     |
|              | <pre>set_usrio4_input_function=x<cr></cr></pre>                                     |
| Antwort      | <pre>Im Reply-Echo-Mode (z. B. I/O1): OK:usr_io1_input_function=x<cr></cr></pre>    |
| Beschreibung | Einstellen der Eingangsfunktion.                                                    |
|              | Mögliche Werte für "x" sind:                                                        |
|              | 1: Ub aktiv (anstehende Aufgaben werden ausgeführt, wenn Ub = an; Werkseinstellung) |
|              | 2: Ub inaktiv (anstehende Aufgaben werden ausgeführt, wenn Ub = 0 V)                |

#### 10.4 Abfragebefehle

#### 10.4.1 IP-Adresse abfragen

| Befehl       | get_ip_addr <cr></cr>                        |
|--------------|----------------------------------------------|
| Antwort      | Beispiel: OK:ip_addr=192.168.0.225 <cr></cr> |
| Beschreibung | IP-Adresse wird ausgegeben.                  |

#### 10.4.2 Adresse Subnetzmaske abfragen

| Befehl       | get_net_mask <cr></cr>                      |
|--------------|---------------------------------------------|
| Antwort      | Beispiel: OK:net_mask=255.255.0.0 <cr></cr> |
| Beschreibung | Adresse Subnetzmaske wird ausgegeben.       |

#### 10.4.3 Adresse Gateway abfragen

| Befehl       | get_gateway <cr></cr>                             |
|--------------|---------------------------------------------------|
| Antwort      | Beispiel: OK:gateway_addr=169.254.150.1 <cr></cr> |
| Beschreibung | Adresse Gateway wird ausgegeben.                  |

#### 10.4.4 MAC-Adresse abfragen

| Befehl       | get_mac_address <cr></cr>                       |
|--------------|-------------------------------------------------|
| Antwort      | Beispiel: OK:mac_address=0007ABF00CAB <cr></cr> |
| Beschreibung | MAC-Adresse wird ausgegeben.                    |

#### 10.4.5 Hardware-Version abfragen

| Befehl       | get_hwversion <cr></cr>                 |
|--------------|-----------------------------------------|
| Antwort      | Beispiel: OK:hw_version=3.0.0 <cr></cr> |
| Beschreibung | Hardware-Version wird ausgegeben.       |

#### 10.4.6 Beschreibung abfragen

| Befehl       | get_description <cr></cr>                                                  |
|--------------|----------------------------------------------------------------------------|
| Antwort      | OK:description=High_Performance_Distance_Sensor <cr></cr>                  |
| Beschreibung | Beschreibung wird ausgegeben. Leerzeichen sind durch Unterstriche ersetzt. |

#### 10.4.7 Hersteller abfragen

| Befehl       | get_manufacturer <cr></cr>                                               |
|--------------|--------------------------------------------------------------------------|
| Antwort      | OK:manufacturer=wenglor_sensoric_GmbH <cr></cr>                          |
| Beschreibung | Hersteller wird ausgegeben. Leerzeichen sind durch Unterstriche ersetzt. |

#### 10.4.8 Bestellnummer abfragen

| Befehl       | get_name <cr></cr>                  |
|--------------|-------------------------------------|
| Antwort      | Beispiel: OK:name=PNBC005 <cr></cr> |
| Beschreibung | Bestellnummer wird ausgegeben.      |

#### 10.4.9 Seriennummer abfragen

| Befehl       | get_serial <cr></cr>                 |
|--------------|--------------------------------------|
| Antwort      | Beispiel: OK:serial=001020 <cr></cr> |
| Beschreibung | Seriennummer wird ausgegeben.        |

#### 10.4.10 Produktversion abfragen

| Befehl       | get_pversion <cr></cr>                |
|--------------|---------------------------------------|
| Antwort      | Beispiel: OK:pversion=1.0.0 <cr></cr> |
| Beschreibung | Produktversion wird ausgegeben.       |

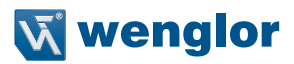

#### 10.4.11 Einstellung Auswerteverfahren abfragen

| Befehl       | get_calc_mode <cr></cr>                                                 |
|--------------|-------------------------------------------------------------------------|
| Antwort      | Beispiel: OK:calc_mode=2 <cr></cr>                                      |
| Beschreibung | Das gewählte Auswerteverfahren wird ausgegeben.<br>Mögliche Werte sind: |
|              | 2: COG                                                                  |
|              | 5: Edge                                                                 |

#### 10.4.12 Mittelwertfilter abfragen

| Befehl       | <pre>get_avg_filter_cnt<cr></cr></pre>                    |
|--------------|-----------------------------------------------------------|
| Antwort      | Beispiel: OK:avg_filter_cnt=345 <cr></cr>                 |
| Beschreibung | Mittelwertfilter wird ausgegeben.<br>Mögliche Werte sind: |
|              | 0: aus                                                    |
|              | 21000                                                     |

#### 10.4.13 Ausgaberate abfragen

| Befehl       | get_freq <cr></cr>                                       |
|--------------|----------------------------------------------------------|
| Antwort      | Beispiel: OK:freq=26667 <cr></cr>                        |
| Beschreibung | Die Ausgaberate wird ausgegeben.<br>Mögliche Werte sind: |
|              | 1030000                                                  |
|              | Die Ausgaberate wird in Hertz ausgegeben.                |

# 10.4.14 Messrate abfragen

| Befehl       | get_meas_freq <cr></cr>                                      |
|--------------|--------------------------------------------------------------|
| Antwort      | Beispiel: OK:meas_freq=26667 <cr></cr>                       |
| Beschreibung | Die Messrate (Kehrwert der Belichtungszeit) wird ausgegeben. |
|              | Mögliche Werte sind:                                         |
|              | 90030000                                                     |
|              | Die Messrate wird in Hertz ausgegeben                        |

| Befehl       | get_regulator <cr></cr>                                                                                                    |
|--------------|----------------------------------------------------------------------------------------------------|
| Antwort      | Beispiel: OK:regulator=0 <cr></cr>                                                                                                    |
| Beschreibung | Die Einstellungen für Laserleistung und Messrate werden ausgegeben.<br>Mögliche Werte sind:                                                                                                    |
|              | 0: Messratenregelung UND Laserleistungsregelung automatisch<br>1: Messraten-Automatik, Laserleistung manuell einstellbar<br>2: Laserleistungsautomatik, Messrate manuell einstellbar<br>3: Laserleistung und Messrate manuell einstellbar |

#### 10.4.15 Regelung Laserleistung und Messrate abfragen

#### 10.4.16 Laserleistung abfragen

| Befehl       | get_laser <cr></cr>                                               |
|--------------|-------------------------------------------------------------------|
| Antwort      | Beispiel: OK:laser=10 <cr></cr>                                   |
| Beschreibung | Laserleistung wird in 1/10 mW ausgegeben.<br>Mögliche Werte sind: |
|              | 1 (0,1 mW)10 (1 mW)                                               |

#### 10.4.17 Encoder-Rechts-Shift-Einstellung abfragen

| Befehl       | get_enc_rshift <cr></cr>                                                                                                    |
|--------------|----------------------------------------------------------------------------------------------------|
| Antwort      | Beispiel: OK:enc_rshift=2 <cr></cr>                                                                                               |
| Beschreibung | Das Teilerverhältnis des Encoder-Eingangs wird ausgegeben.<br>Mögliche Werte sind:                                                |
|              | 1: jeder 2. Encoderimpuls wird gezählt<br>2: jeder 4. Encoderimpuls wird gezählt<br>:<br>8: jeder 256. Encoderimpuls wird gezählt |

#### 10.4.18 Analogmodus abfragen

| Befehl       | get_anaout_mode <cr></cr>                                                   |
|--------------|-----------------------------------------------------------------------------|
| Antwort      | Beispiel: OK:anaout_mode=1 <cr></cr>                                        |
| Beschreibung | Die Einstellung des Analogausgangs wird ausgegeben.<br>Mögliche Werte sind: |
|              | 1: 010 V<br>8: 420 mA                                                       |

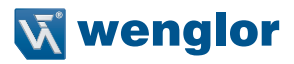

#### 10.4.19 Pin-Funktion abfragen

| Befehl       | get_usriol_pin_function <cr></cr>                 |
|--------------|---------------------------------------------------|
|              | get_usrio2_pin_function <cr></cr>                 |
|              | get_usrio3_pin_function <cr></cr>                 |
|              | get_usrio4_pin_function <cr></cr>                 |
| Antwort      | Beispiel: OK:usr_io1_pin_function=1 <cr></cr>     |
| Beschreibung | Die Einstellung der Pin-Funktion wird ausgegeben. |
|              | Mogliche werte sind:                              |
|              | 1: Schaltausgang                                  |
|              | 2: Ext. Teach-Input für A1                        |
|              | 3: Ext. Teach-Input für A2                        |
|              | 4: Ext. Teach-Input für A3                        |
|              | 5: Ext. Teach-Input für A4                        |
|              | 6: Encoder-Eingang (E1+E2)                        |
|              | 7: Encoder-Reset-Eingang                          |
|              | 10: Laser-Aus-/Eingang                            |
|              | 11: Fehlerausgang                                 |

# 10.4.20 Minimale Intensität abfragen

| Befehl       | get_usrio1_min_err_intens <cr></cr>                                                |
|--------------|------------------------------------------------------------------------------------|
|              | get_usrio2_min_err_intens <cr></cr>                                                |
|              | get_usrio3_min_err_intens <cr></cr>                                                |
|              | get_usrio4_min_err_intens <cr></cr>                                                |
| Antwort      | Beispiel: OK:usr_io1_min_err_intens=1000 <cr></cr>                                 |
| Beschreibung | Abfrage des minimalen Intensitätswerts für den Fehler Ausgang (siehe Kapitel 9.3). |
|              | Mögliche Werte sind:                                                               |
|              | 04095                                                                              |

#### 10.4.21 Maximale Intensität abfragen

| Befehl       | get_usrio1_max_err_intens <cr></cr>                                                |
|--------------|------------------------------------------------------------------------------------|
|              | get_usrio2_max_err_intens <cr></cr>                                                |
|              | get_usrio3_max_err_intens <cr></cr>                                                |
|              | get_usrio4_max_err_intens <cr></cr>                                                |
| Antwort      | Beispiel: OK:usr_io1_max_err_intens=3900 <cr></cr>                                 |
| Beschreibung | Abfrage des maximalen Intensitätswerts für den Fehler Ausgang (siehe Kapitel 9.3). |
|              | Mögliche Werte sind:                                                               |
|              | 04095                                                                              |

# 10.4.22 Ausgangsmodus abfragen

| Befehl       | <pre>get_usrio1_output_mode<cr> get_usrio2_output_mode<cr> get_usrio3_output_mode<cr> get_usrio4_output_mode<cr></cr></cr></cr></cr></pre> |
|--------------|----------------------------------------------------------------------------------------------------|
| Antwort      | Beispiel: OK:usr_io1_output_mode=1 <cr></cr>                                                                                               |
| Beschreibung | Der Ausgangsmodus wird ausgegeben.<br>Mögliche Werte sind:<br>1: PNP<br>2: NPN<br>3: Push-Pull                                             |

#### 10.4.23 Ausgangsfunktion abfragen

| Befehl       | <pre>get_usrio1_output_function<cr> get_usrio2_output_function<cr> get_usrio3_output_function<cr></cr></cr></cr></pre> |
|--------------|----------------------------------------------------------------------------------------------------|
|              | get_usrio4_output_function <cr></cr>                                                                                   |
| Antwort      | Beispiel: OK:usr_io1_output_function=1 <cr></cr>                                                                       |
| Beschreibung | Die Ausgangsfunktion wird ausgegeben.<br>Mögliche Werte sind:                                                          |
|              | 1: Schließer<br>2: Öffner                                                                                              |

#### 10.4.24 Schaltabstand abfragen

| Befehl       | get_usrio1_switch_dist_mm <cr></cr>                |
|--------------|----------------------------------------------------|
|              | get_usrio2_switch_dist_mm <cr></cr>                |
|              | get_usrio3_switch_dist_mm <cr></cr>                |
|              | get_usrio4_switch_dist_mm <cr></cr>                |
| Antwort      | Beispiel: OK:usr_io1_switch_dist_mm=75.5 <cr></cr> |
| Beschreibung | Der Schaltabstand wird in mm ausgegeben.           |

#### 10.4.25 Teach-Modus abfragen

| Befehl       | <pre>get_usrio1_teach_mode<cr> get_usrio2_teach_mode<cr> get_usrio3_teach_mode<cr></cr></cr></cr></pre> |
|--------------|----------------------------------------------------------------------------------------------------|
|              | get_usrio4_teach_mode <cr></cr>                                                                         |
| Antwort      | Beispiel: OK:usr_io1_teach_mode=2 <cr></cr>                                                             |
| Beschreibung | Der Teach-Modus wird ausgegeben.                                                                        |
|              | Mögliche Werte sind:                                                                                    |
|              | 1: Vordergrund-Teach-in                                                                                 |
|              | 2: Fenster-Teach-in                                                                                     |

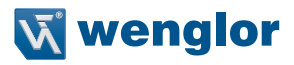

#### 10.4.26 Hysterese abfragen

| Befehl       | <pre>get_usrio1_hysteresis_mm<cr> get_usrio2_hysteresis_mm<cr> get_usrio3_hysteresis_mm<cr> get_usrio4_hysteresis_mm<cr></cr></cr></cr></cr></pre> |
|--------------|----------------------------------------------------------------------------------------------------|
| Antwort      | Beispiel: OK:usr_io1_hysteresis_mm=0.120 <cr></cr>                                                                                                 |
| Beschreibung | Die Hysterese wird in mm ausgegeben.                                                                                                    |

#### 10.4.27 Schaltreserve abfragen

| Befehl       | <pre>get_usrio1_switch_res_mm<cr> get_usrio2_switch_res_mm<cr> get_usrio3_switch_res_mm<cr> get_usrio4_switch_res_mm<cr></cr></cr></cr></cr></pre> |
|--------------|----------------------------------------------------------------------------------------------------|
| Antwort      | Beispiel: OK:usr_io1_switch_res_mm=0.188 <cr></cr>                                                                                                 |
| Beschreibung | Die Entfernung zwischen Teach-in-Abstand und Schaltpunkt des Sensors wird in mm ausgegeben.                                                        |

#### 10.4.28 Fensterbreite abfragen

| Befehl       | <pre>get_usrio1_window_size_mm<cr> get_usrio2_window_size_mm<cr></cr></cr></pre> |
|--------------|----------------------------------------------------------------------------------|
|              | get_usrio3_window_size_mm <cr></cr>                                              |
|              | get_usrio4_window_size_mm <cr></cr>                                              |
| Antwort      | Beispiel: OK:usr_io1_window_size_mm=12.755 <cr></cr>                             |
| Beschreibung | Die Fensterbreite wird in mm ausgegeben.                                         |

#### 10.4.29 Eingangslast abfragen

| Befehl       | get_usrio1_input_load <cr></cr>              |
|--------------|----------------------------------------------|
|              | get_usrio2_input_load <cr></cr>              |
|              | get_usrio3_input_load <cr></cr>              |
|              | get_usrio4_input_load <cr></cr>              |
| Antwort      | Beispiel: OK:usr_io1_input_load=1 <cr></cr>  |
| Beschreibung | Der Status der Eingangslast wird ausgegeben. |
|              | Mögliche Werte sind:                         |
|              | 1: Eingangslast aktiv (2 mA)                 |
|              | 2: Eingangslast nicht aktiv                  |

#### 10.4.30 Eingangsfunktion abfragen

| Befehl       | <pre>get_usrio1_input_function<cr> get_usrio2_input_function<cr></cr></cr></pre> |
|--------------|----------------------------------------------------------------------------------|
|              | <pre>get_usrio3_input_function<cr></cr></pre>                                    |
|              | get_usr104_1nput_function <cr></cr>                                              |
| Antwort      | Beispiel: OK:usr_io1_input_function=1 <cr></cr>                                  |
| Beschreibung | Die Eingangsfunktion wird ausgegeben.                                            |
|              | moglicite weite sind.                                                            |
|              | 1: Ub aktiv                                                                      |
|              | 2: Ub inaktiv (= bei 0 V aktiv)                                                  |

#### 10.4.31 Eingangsstatus abfragen

| Befehl       | (z. B. I/O1): get_usr_io1 <cr></cr>                         |
|--------------|-------------------------------------------------------------|
| Antwort      | Beispiel: OK:usr_io1=1 <cr></cr>                            |
| Beschreibung | Liefert den Eingangszustand am Pin, mögliche Werte: 0 und 1 |

#### 10.4.32 Ein-/Ausgangsstatus aller Ein-/Ausgänge abfragen

| Befehl       | get_usr_allinputs <cr></cr>                                                                                                    |
|--------------|----------------------------------------------------------------------------------------------------|
| Antwort      | OK:usr_io_allinputs=0110 <cr></cr>                                                                                                    |
| Beschreibung | Liefert den Zustand aller Ein-/Ausgänge in der Reihenfolge EA4, EA3, EA2 und EA1. Mögli-<br>che Werte sind:<br>0 und 1<br>Für oben genanntes Beispiel gilt:<br>EA4: 0 (inaktiv)<br>EA3: 1 (aktiv)<br>EA2: 1 (aktiv)<br>EA1: 0 (inaktiv) |

#### 10.4.33 Paketlänge abfragen

| Befehl       | get_packet_size <cr></cr>                                                              |
|--------------|----------------------------------------------------------------------------------------|
| Antwort      | OK:packet_size=120 <cr></cr>                                                           |
| Beschreibung | Die Anzahl der Messwerte pro Datenformat wird ausgegeben.<br>Mögliche Werte sind:      |
|              | 1450 (bei kontinuierlicher Messung)<br>1150 (bei erweiterter kontinuierlicher Messung) |

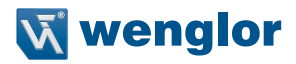

#### 10.5 Header- und Datenformat

Nach dem Öffnen des Ports 3000 sendet der Sensor Datenpakete im zuletzt eingestellten Datenformat (Ausnahme: Peak-Daten, siehe Kapitel 10.5.3).

Folgende Datenformate sind möglich:

- · Kontinuierliche Distanzmessung (Werkseinstellung)
- · Erweiterte kontinuierliche Distanzmessung
- Peak-Daten

Header und Daten werden auf zwei TCP/IP Pakete aufgeteilt, so dass beide Pakete ungefähr gleich groß sind. Bei einem Header von 94 Byte und Daten von 900 Byte (gesamt 994 Byte) enthält das erste Paket 496 Byte und das zweite 498 Byte. Am Anfang des Pakets steht immer der Header, darauf folgend kommen die Daten.

Der Aufbau der Daten wird in den nachfolgenden Tabellen beschrieben. Über das Feld "Datenformat" wird das jeweilige Datenformat identifiziert.

Beispiel: Steht im Feld "Datenformat" der Wert 17520, dann entspricht dies einer kontinuierlichen Distanzmessung.

Alle Werte sind little-endian, d. h. zuerst kommt das niedrigstwertige Byte.

Bei nullterminierten Texten endet der Eintrag mit der ersten "0". Spätestens der letzte Wert muss eine "0" sein, d. h. für den Eintrag steht ein Byte weniger zur Verfügung. Alle null-terminierten Texte werden im ASCII-Code ausgegeben.

#### 10.5.1 Kontinuierliche Distanzmessung

Dieses Datenformat sollte in Prozessen verwendet werden, bei denen kein Encoder benötigt wird. Es erfolgt eine lückenlose Datenübertragung aller gemessenen Distanzwerte.

| Benennung                                       | Offset [Byte] | Länge [Byte] | Тур            | Ausgabe/Bemerkung |
|-------------------------------------------------|---------------|--------------|----------------|-------------------|
| Datenformat                                     | 0             | 4            | unsigned int   | 17520             |
| Intern                                          | 4             | 24           |                |                   |
| Bestellnummer (null-terminiert)                 | 28            | 12           | string         | PNBC002*          |
| Seriennummer (null-terminiert)                  | 40            | 12           | string         | 001000*           |
| SW-Version (null-terminiert)                    | 52            | 10           | string         | V2.11*            |
| Betriebszeitzähler in ms                        | 62            | 4            | unsigned int   | 1467*             |
| Messbereichsbeginn in mm                        | 66            | 2            | unsigned short | 25*               |
| Messbereich in mm                               | 68            | 2            | unsigned short | 10*               |
| Laserleistung in 0,1 mW                         | 70            | 2            | unsigned short | 110               |
| Messrate in Hz                                  | 72            | 2            | unsigned short | 90030000          |
| Temperatur im Sensor in °C                      | 74            | 1            | unsigned char  | 35*               |
| Auswerteverfahren                               | 75            | 1            | unsigned char  | 2, 5              |
| Regelung Laserleistung/Messrate                 | 76            | 1            | unsigned char  | 03                |
| EncRightShift                                   | 77            | 1            | unsigned char  | 08                |
| Status (siehe Kapitel 10.5.4)                   | 78            | 1            | unsigned char  | 0255              |
| Intern                                          | 79            | 8            |                |                   |
| Zustand E/Ax, Laser (siehe Kapi-<br>tel 10.5.4) | 87            | 1            | unsigned char  | 0255              |
| Ausgaberate in Hz                               | 88            | 2            | unsigned short | 1030000           |
| Mittelwertfilter                                | 90            | 2            | unsigned short | 01000             |
| Offset                                          | 92            | 2            | signed short   | -30000+30000      |
| Anzahl Distanzwerte pro Paket                   | 94            | 2            | unsigned short | 1450              |
| Distanz 1 (siehe Kapitel 10.5.4)<br>Distanz 2   | 96<br>98      | 2            |                | 065535            |
| Distanz 450                                     | 994           |              |                |                   |

\*) Beispiel-Werte

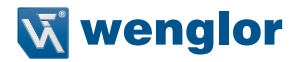

#### 10.5.2 Erweiterte kontinuierliche Messung (Distanz, Intensität, Encoder)

Dieses Datenformat sollte gewählt werden, wenn ein Encoder in der Anwendung verwendet wird. Zusätzlich zu den Distanzwerten werden hier die Intensität und der Encoderwert (Encoder-Zähler im PNBC) jeder einzelnen Messung übertragen. Somit ist es möglich, einen Positions-Istwert zeitlich synchron zu den Abstandswerten zu erhalten.

| Benennung                                                                                                    | Offset [Byte]                                  | Länge [Byte] | Тур            | Ausgabe/Bemerkung            |
|----------------------------------------------------------------------------------------------------|------------------------------------------------|--------------|----------------|------------------------------|
| Datenformat                                                                                                    | 0                                              | 4            | unsigned int   | 17536                        |
| Intern                                                                                                    | 4                                              | 24           |                |                              |
| Bestellnummer (null-terminiert)                                                                                                    | 28                                             | 12           | string         | PNBC002*                     |
| Seriennummer (null-terminiert)                                                                                                    | 40                                             | 12           | string         | 001000*                      |
| SW-Version (null-terminiert)                                                                                                    | 52                                             | 10           | string         | V2.11*                       |
| Betriebszeitzähler in ms                                                                                                    | 62                                             | 4            | unsigned int   | 1467*                        |
| Messbereichsbeginn in mm                                                                                                    | 66                                             | 2            | unsigned short | 25*                          |
| Messbereich in mm                                                                                                    | 68                                             | 2            | unsigned short | 10*                          |
| Laserleistung in 0,1 mW                                                                                                    | 70                                             | 2            | unsigned short | 110                          |
| Messrate in Hz                                                                                                    | 72                                             | 2            | unsigned short | 90030000                     |
| Temperatur im Sensor in °C                                                                                                    | 74                                             | 1            | unsigned char  | 35*                          |
| Auswerteverfahren                                                                                                    | 75                                             | 1            | unsigned char  | 2, 5                         |
| Regelung Laserleistung/Messrate                                                                                                    | 76                                             | 1            | unsigned char  | 03                           |
| EncRightShift                                                                                                    | 77                                             | 1            | unsigned char  | 08                           |
| Status (siehe Kapitel 10.5.4)                                                                                                    | 78                                             | 1            | unsigned char  | 0255                         |
| Intern                                                                                                    | 79                                             | 8            |                |                              |
| Zustand E/Ax, Laser (siehe Kapi-<br>tel 10.5.4)                                                                                                    | 87                                             | 1            | unsigned char  | 0255                         |
| Ausgaberate in Hz                                                                                                    | 88                                             | 2            | unsigned short | 1030000                      |
| Mittelwertfilter                                                                                                    | 90                                             | 2            | unsigned short | 01000                        |
| Offset                                                                                                    | 92                                             | 2            | signed short   | -30000+30000                 |
| Anzahl Distanz-, Intensitäts- und Encoderwerte pro Paket                                                                                                    | 94                                             | 2            | unsigned short | 1150                         |
| Distanz 1 (siehe Kapitel 10.5.4)<br>Intensität 1 (siehe Kapitel 10.5.4)<br>Encoder 1 (siehe Kapitel 10.5.4)<br>Distanz 150<br>Intensität 150<br>Encoder 150 | 96<br>98<br>100<br>:<br>:<br>990<br>992<br>994 | 6            | unsigned short | 065 535<br>04 095<br>065 535 |

\*) Beispiel-Werte

#### 10.5.3 Peak-Daten

Dieses Datenformat eignet sich für Diagnosezwecke.

Es werden alle 1024 Pixel-Intensitäten der CMOS-Zeile des Sensors übertragen.

Nach einem Neustart bleibt dieses Datenformat nicht erhalten, sondern es wird automatisch auf das zuvor gewählte Format zurückgestellt.

| Benennung                                                         | Offset [Byte]              | Länge [Byte] | Тур            | Ausgabe/Bemerkung |
|-------------------------------------------------------------------|----------------------------|--------------|----------------|-------------------|
| Datenformat                                                       | 0                          | 4            | unsigned int   | 17488             |
| Intern                                                            | 4                          | 24           |                |                   |
| Bestellnummer (null-terminiert)                                   | 28                         | 12           | string         | PNBC002*          |
| Seriennummer (null-terminiert)                                    | 40                         | 12           | string         | 001000*           |
| SW-Version (null-terminiert)                                      | 52                         | 10           | string         | V2.11*            |
| Betriebszeitzähler in ms                                          | 62                         | 4            | unsigned int   | 1467*             |
| Messbereichsbeginn in mm                                          | 66                         | 2            | unsigned short | 25*               |
| Messbereich in mm                                                 | 68                         | 2            | unsigned short | 10*               |
| Laserleistung in 0,1 mW                                           | 70                         | 2            | unsigned short | 110               |
| Messrate in Hz                                                    | 72                         | 2            | unsigned short | 90030000          |
| Temperatur im Sensor in °C                                        | 74                         | 1            | unsigned char  | 35*               |
| Auswerteverfahren                                                 | 75                         | 1            | unsigned char  | 2, 5              |
| Regelung Laserleistung/Messrate                                   | 76                         | 1            | unsigned char  | 03                |
| EncRightShift                                                     | 77                         | 1            | unsigned char  | 08                |
| Status (siehe Kapitel 10.5.4)                                     | 78                         | 1            | unsigned char  | 0255              |
| Intern                                                            | 79                         | 8            |                |                   |
| Zustand E/Ax, Laser (siehe Kapi-<br>tel 10.5.4)                   | 87                         | 1            | unsigned char  | 0255              |
| Distanz in Digits                                                 | 88                         | 2            | unsigned short | 065535            |
| Intensität in Digits                                              | 90                         | 2            | unsigned short | 04095             |
| Encoderwert in Digits                                             | 92                         | 2            | unsigned short | 065535            |
| Anzahl Intensitätswerte pro Paket                                 | 94                         | 2            | unsigned short | 1024              |
| Intensität Pixel 1<br>Intensität Pixel 2<br>Intensität Pixel 1024 | 96<br>98<br>:<br>:<br>2142 | 2            | unsigned short | 04095             |

\*) Beispiel-Werte

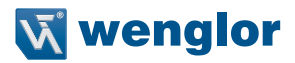

#### 10.5.4 Beschreibung der Messdaten

#### Status:

| ļ | Der Sta | atus wii | rd als 7 | -Bit-We | ert darg | estellt: |   |   |
|---|---------|----------|----------|---------|----------|----------|---|---|
|   | 7       | 6        | 5        | 4       | 3        | 2        | 1 | 0 |

Bit 0: Out-of-Range-Error: Intensität oder Distanz ist außerhalb des gültigen Arbeitsbereichs

Bit 1: Interner Peakspeicher-Überlauf-Fehler

Bit 2: Sensor-FIFO-Overflow: CPU kommt mit der Verarbeitung der Messdaten nicht nach Bit 3...7: = 0

#### Zustand E/Ax, Laser:

Der Zustand der Ein-/Ausgänge und des Lasers wird als 7-Bit-Wert dargestellt:

| -       | -   | -      |     |   | - |   | - |
|---------|-----|--------|-----|---|---|---|---|
| /       | 6   | 5      | 4   | 3 | 2 | 1 | 0 |
|         |     |        |     |   |   |   |   |
| Bit 0:  | Zus | tand E | /A1 |   |   |   |   |
| D:4 4 . | 7   |        | /10 |   |   |   |   |
| BIT I:  | Zus | tand E | AZ  |   |   |   |   |
| Bit 2:  | Zus | tand E | /A3 |   |   |   |   |
| Bit 3:  | Zus | tand E | /A4 |   |   |   |   |

Bit 7: Zustand Laser: 1 = On; 0 = Off

#### Distanz in Bit:

Die Distanz wird als 16-Bit-Wert dargestellt:

| 15   14   13   12   11   10   9   8   7   6   5   4   3   2   1   0 |
|---------------------------------------------------------------------|
|---------------------------------------------------------------------|

Bit 0...15: Distanzmesswert (0...65535)

Um auf den in der Website angezeigten Wert zu kommen, gilt folgende Formel:

#### Messwert in mm = (Distanz in Bit × Sensor-Messbereich in mm / 65536) + Arbeitsbereichsbeginn in mm

Beispiel (PNBC005): Messwert = 35721 × 100 mm / 65536 + 90 mm = 144,5 mm

#### Intensitätswert:

Der Intensitätswert wird als 16-Bit-Wert dargestellt:

| 15 | 14 | 13 | 12 | 11 | 10 | 9 | 8 | 7 | 6 | 5 | 4 | 3 | 2 | 1 | 0 |
|----|----|----|----|----|----|---|---|---|---|---|---|---|---|---|---|
|----|----|----|----|----|----|---|---|---|---|---|---|---|---|---|---|

Bit 0...11: Intensitätswert (=Peakhöhe; 0...4095)

- Bit 12: Reserviert (=0)
- Bit 13: Reserviert (=0)
- Bit 14: Errorbit: Intensität zu klein oder zu groß
- Bit 15: Errorbit: Distanz außerhalb des Arbeitsbereichs

Um die auf der Webseite angezeigte Signalstärke zu berechnen, gilt folgende Formel zur Umrechnung des digitalen Werts in einen Prozentwert.

#### Signalstärke in % = Intensitätswert/16

Bei Intensitätswerten über 1600 wird die Signalstärke auf 100% begrenzt

#### Encoderwert:

Der Encoderwert wird als 16-Bit-Wert dargestellt:

| 15   14   13   12   11   10   9   8   7   6   5   4   3   2   1   0 |
|---------------------------------------------------------------------|
|---------------------------------------------------------------------|

#### Bit 0...15: Encoderwert (0...65535)

Eine Umrechnung in mm kann nicht angegeben werden, da diese vom verwendeten Encoder und vom Einbau abhängig ist.

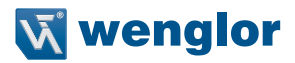

# 11. Wartungshinweise

- · Dieser wenglor-Sensor ist wartungsfrei
- Eine regelmäßige Reinigung der Linse und des Displays sowie eine Überprüfung der Steckerverbindungen werden empfohlen
- Verwenden Sie zur Reinigung des Sensors keine Lösungsmittel oder Reiniger, die das Gerät beschädigen könnten

# 12. Umweltgerechte Entsorgung

Die wenglor sensoric GmbH nimmt unbrauchbare oder irreparable Produkte nicht zurück. Bei der Entsorgung der Produkte gelten die jeweils gültigen länderspezifischen Vorschriften zur Abfallentsorgung.

# 13. EU-Konformitätserklärung

Die EU-Konformitätserklärung finden Sie unter www.wenglor.com im Download-Bereich des Produktes.